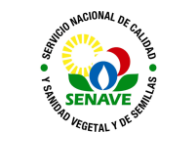

| ELABORADO POR       | VERIFICADO POR           | APROBADO POR          |
|---------------------|--------------------------|-----------------------|
| Nombre y Apellido:  | Nombre y Apellido:       | Nombre y Apellido:    |
| Lic. Fabián Núñez   | Ing. Agr. Jadiyi Torales | Ing. Agr. Cesar Rivas |
| Lic. Alba Dominguez |                          |                       |
|                     |                          |                       |
| Cargo:              | Cargo:                   | Cargo:                |
| Técnico del LRPM    |                          |                       |
| Jefe de DLQ         | Directora de             | Director General      |
|                     | Laboratorios.            | Técnico               |
| Firma:              | Firma:                   | Firma:                |
|                     |                          |                       |
|                     |                          |                       |
|                     |                          |                       |
|                     |                          |                       |
| Fecha: 24/03/2023   | Fecha: 27/03/2023        | Fecha: 03/04/2023     |

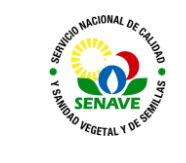

### 1. OBJETIVO

Establecer los pasos a seguir para el uso para la Selección de método de Análisis

#### 2. ALCANCE

Se aplica al USO DE DEL GCMS-TQ8050 SHIMADZU para creación de métodos

### 3. SIGLAS Y DEFINICIONES

### 3.1 Siglas

| a) ITR | Instructivo de trabajo: |
|--------|-------------------------|
|        |                         |

- b) DLQ :Dirección de Laboratorios Químicos
- c) LRPM :Laboratorio de Residuos de Plaguicidas y Micotoxinas
- d) UMEL :Unidad de Mantenimiento de Equipos de Laboratorio.

#### 3.2 Definiciones

- a) Instructivo (ITR): son los documentos que describen las actividades paso a paso que se realizan en una etapa de un proceso y son complementarias a los procedimientos.
- b) Formularios (FOR): son documentos con formato (físico o digital) preestablecido

### 4. RESPONSABILIDAD

El Departamento de Laboratorios Químicos y la Unidad de Mantenimiento de Equipos de Laboratorios son responsables del cumplimiento y aplicación del presente instructivo

#### 5. CREACION DE METODOS

5.1 Dirigirse a la carpeta GC SMART SOLUTIONS, seleccionar Smart Data base seguido la carpeta Pesticide2, seleccionar la carpeta correspondiente al nombre de la columna utilizada para el análisis y Seleccionar el método de análisis según las siguientes consideraciones;

Método 1: Este método se usa principalmente cuando se analizan muestras de disolventes de acetona/hexano (1:1 por volumen).

Método 2: Este método se utiliza cuando se analizan muestras de análisis en poco tiempo. Se recomienda un máximo de 200 pesticidas objetivo.

Método 3: Este método se usa principalmente cuando se analizan muestras de solventes de acetonitrilo y solventes de tolueno.

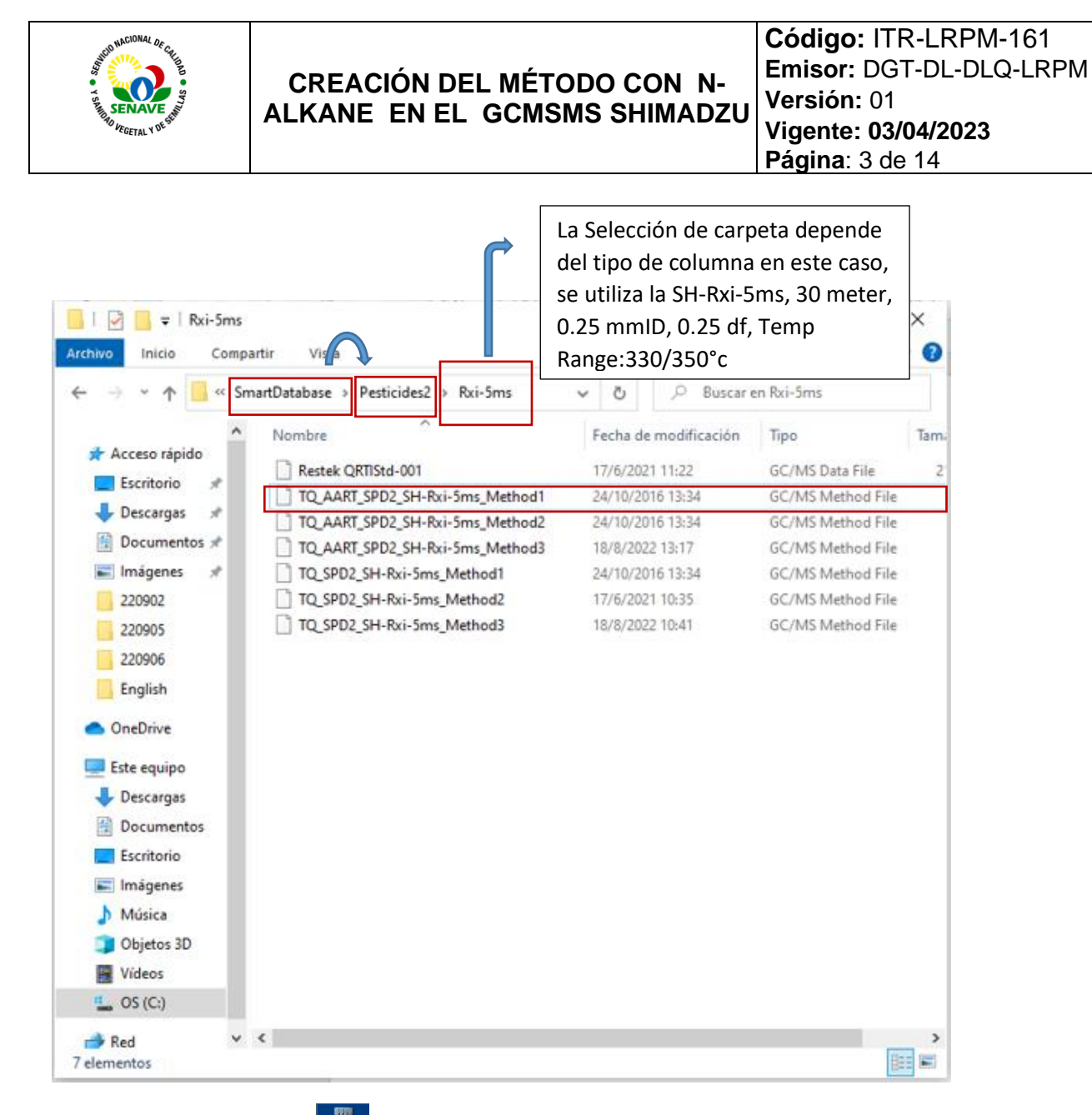

# 5.1.2 Abrir el programa y copiar el archivo en la carpeta de análisis del día.

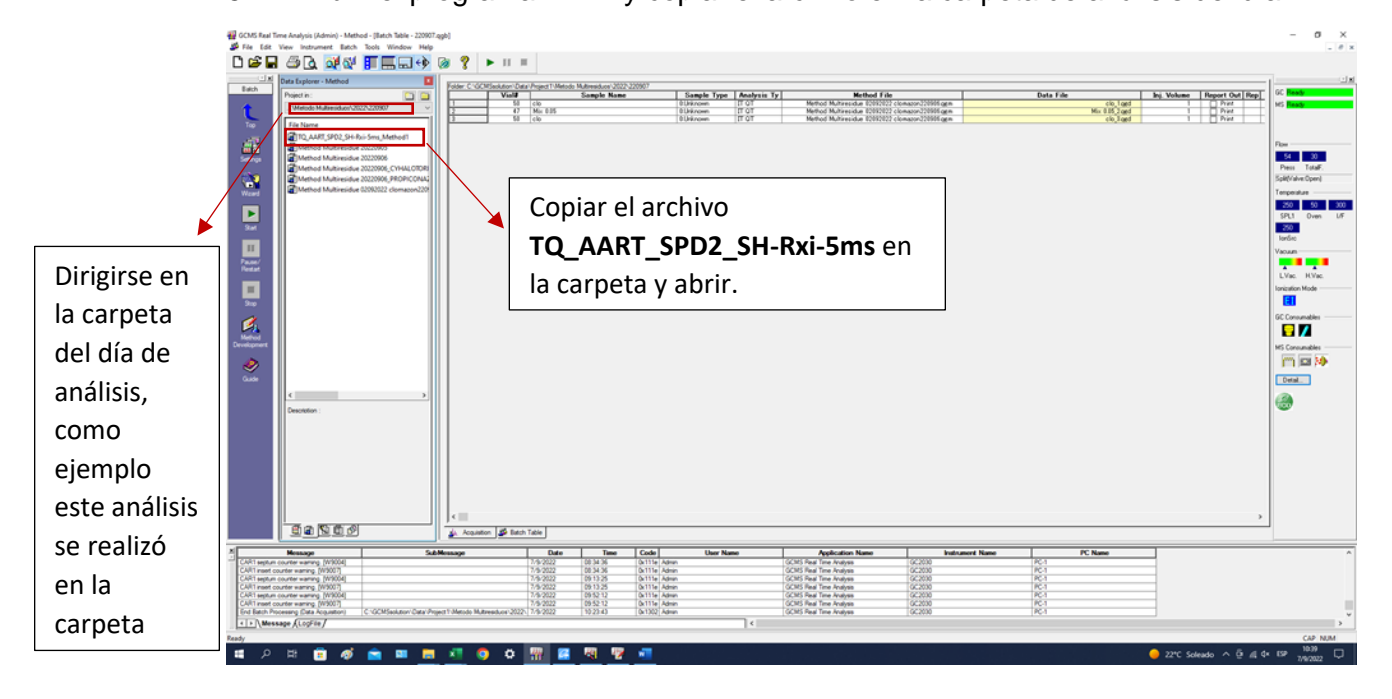

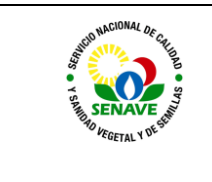

5.1.3 Abrir la carpeta de método y seleccionar las condiciones de Análisis, tener en cuenta que las condiciones de Análisis deben de ser las mismas en la cual se realizara el análisis de rutina y guardar

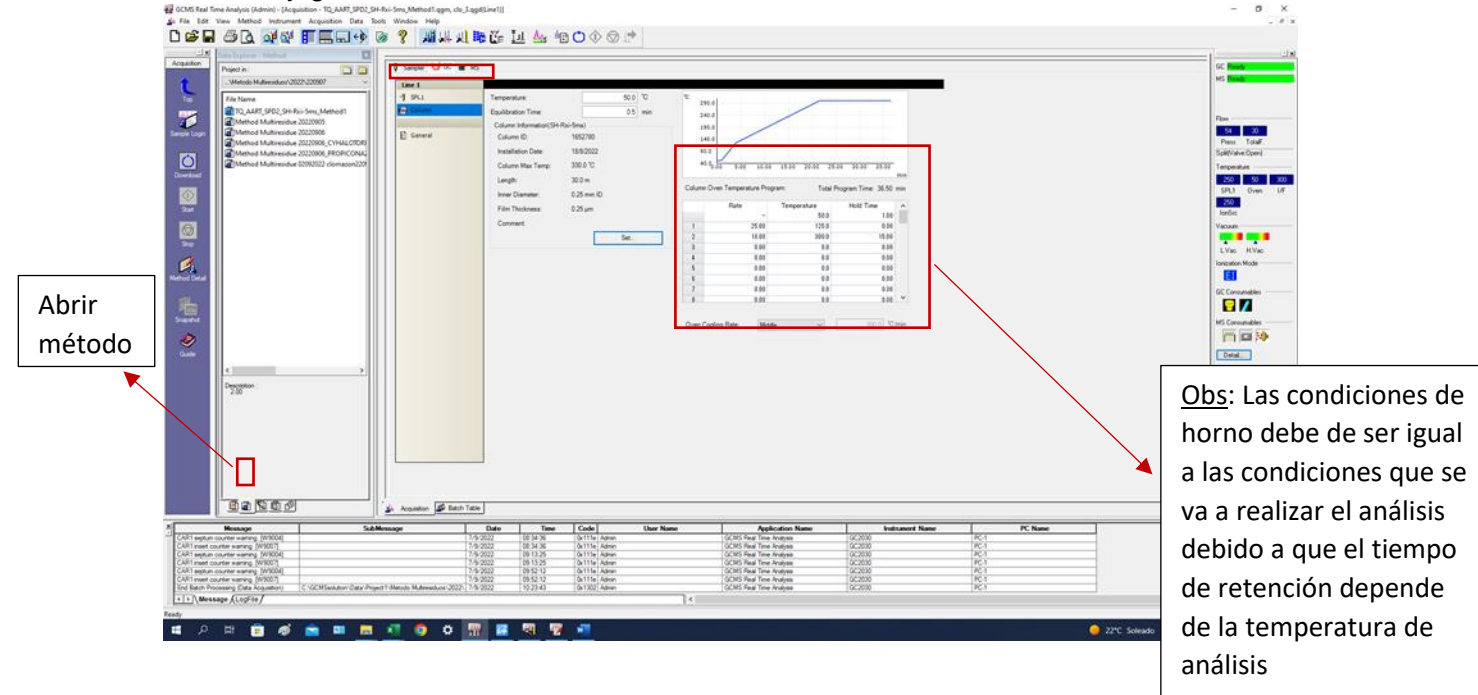

5.1.4 Dirigirse a Batch table colocar en la poción del vial correspondiente al N-Alkane, seleccionar el método copiado anteriormente guardar e iniciar el análisis

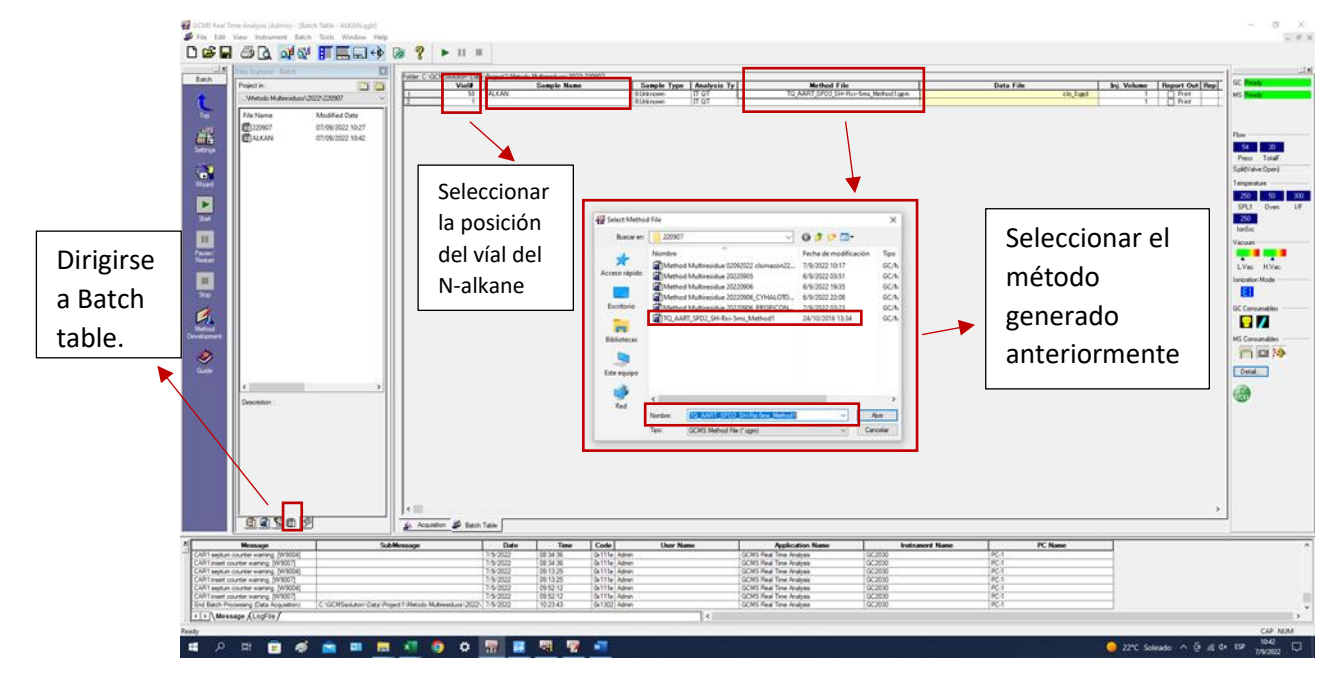

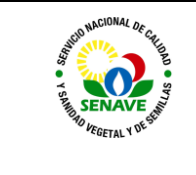

5.1.5 Una vez culminado el análisis abrir el programa GCMS Postrun Analysis dándole click

### 5.1.6 Ingresar Admin en User ID y dar OK

| gin        |                    |        |
|------------|--------------------|--------|
|            | ក្រពុទ្ធពាព្រភពនាន |        |
| User ID:   | Yquus *            | ОК     |
| Password   |                    | Cancel |
| r worrona. |                    | Help   |

5.2 Selecciona el Archivo de n-Alkanes que se generó anteriormente con la lectura del n-Alkane para ellos dar click en:

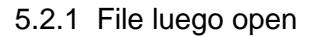

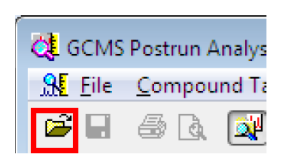

#### 5.2.2 Luego open

| Compound Table View Q     | ualitati | Dar open data file y         |
|---------------------------|----------|------------------------------|
| Opęn Data File            |          | seleccionar el archivo       |
| Close Data File           |          |                              |
| Save Data File            |          | generado de la corrida de N- |
| Save Data File As .       |          | Alkane                       |
| Load Method               |          |                              |
| Save Method As            |          |                              |
| Open Reference Data File  |          |                              |
| Close Reference Data File | •        |                              |
| Export Data               |          |                              |
| Select Project(Folder)    |          |                              |
| File Search               |          |                              |
| System Administration     |          |                              |
| Audit Trail               |          |                              |
| Print Setup               |          |                              |
| Print Image               |          |                              |
| Report                    |          |                              |
| Data File Properties      |          |                              |
| 1 n-alkane.qgd            |          |                              |
| Fail                      |          |                              |

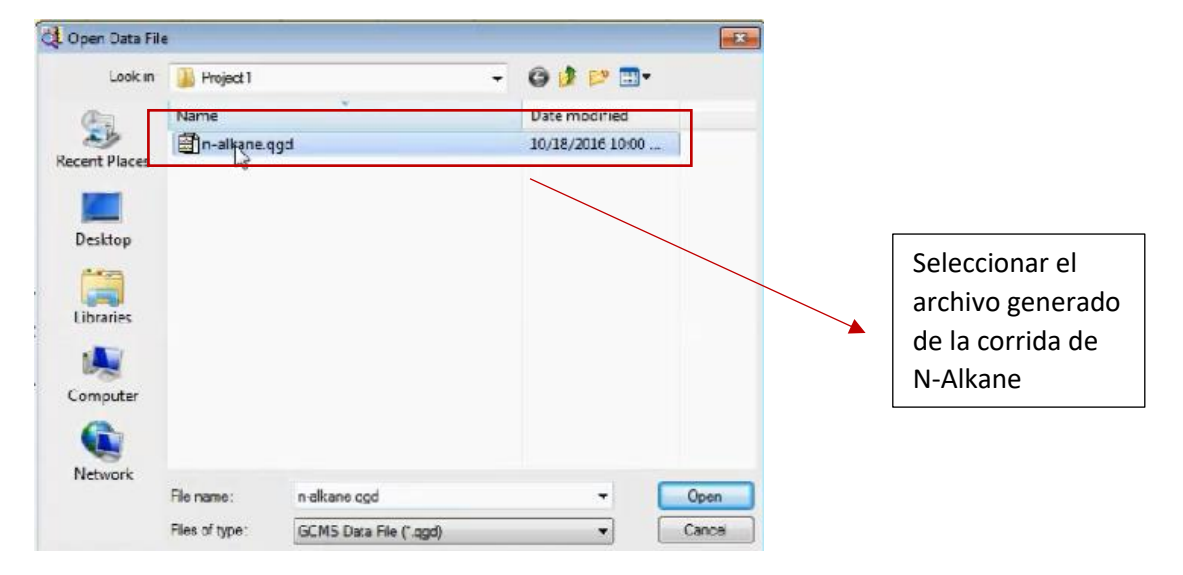

#### 5.2.3 Seleccionar la carpeta y el archivo generado

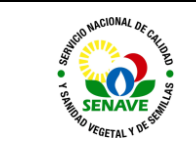

5.2.4 Dar click en resultados y Verificar que los 25 picos correspondiente a la lectura del N-Alkane se encuentren integrados. Una vez realizados los cambios dar click a guardar

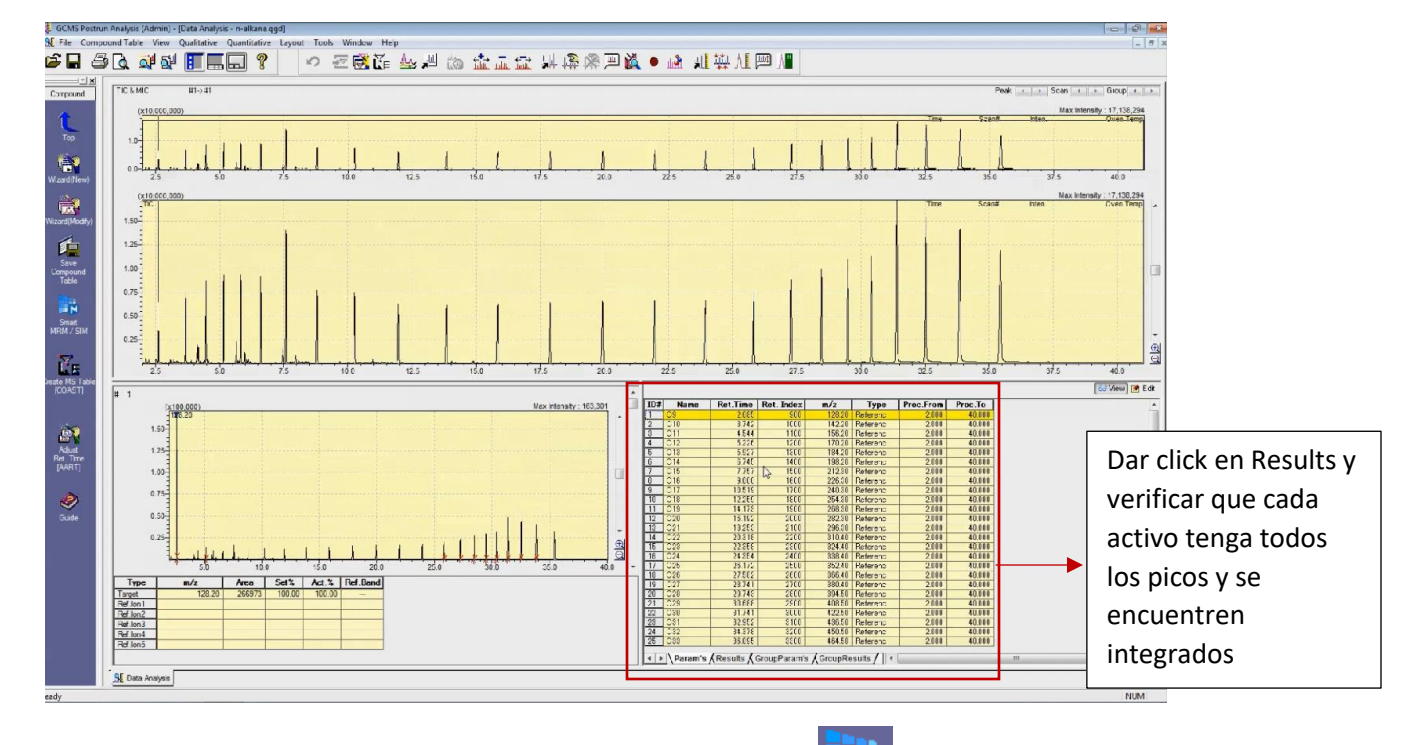

5.2.5 Dirigirse a Compound y dar click a (Smart MRM/SIM) **PP** y seleccionar el archivo correspondiente al nombre de la Columna que se está usando para el análisis

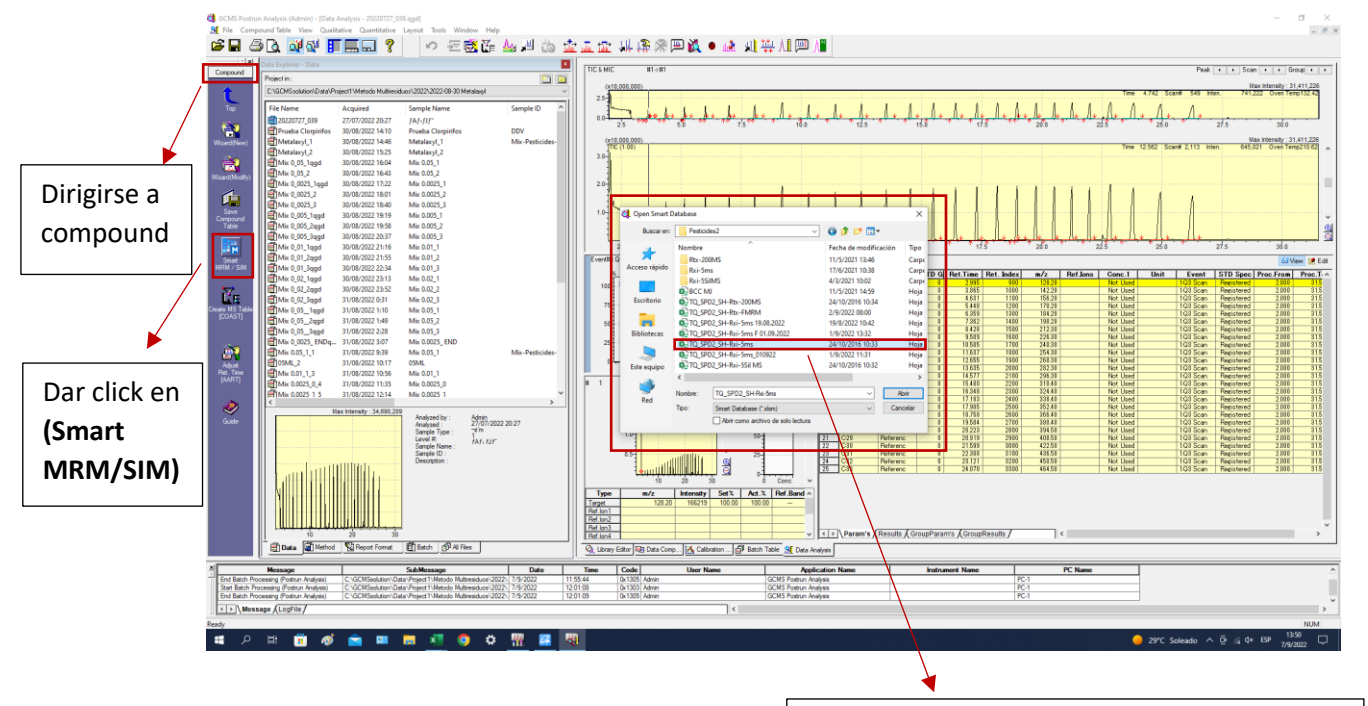

Seleccionar el archivo correspondiente al nombre de a columna que se esta utilizando para el análisis en este caso se utilizó la columna **SH-Rxi-5ms** por lo tanto se utiliza el archivo con el mismo nombre.

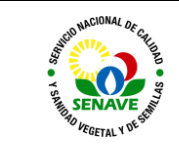

Código: ITR-LRPM-161 Emisor: DGT-DL-DLQ-LRPM Versión: 01 Vigente: 03/04/2023 Página: 7 de 14

| Archivo | lnicia                            | v<br>Insertar Disposic     | ión de ságina Fr | órmulas Dato  | s Revisar              | Vieta Programador Av                           | da O≾ | Dué desea hacer?       | TQ_SPD                              | 2_SH-Rxi-Sms - Exe   | cel               |                 |                    |                          |               |                |                               | inic, ses.                           | 0 – 0<br>90            | 3 X      |        |       |     |
|---------|-----------------------------------|----------------------------|------------------|---------------|------------------------|------------------------------------------------|-------|------------------------|-------------------------------------|----------------------|-------------------|-----------------|--------------------|--------------------------|---------------|----------------|-------------------------------|--------------------------------------|------------------------|----------|--------|-------|-----|
| Pegar   | X Cortar<br>Copiar<br>Ø Copiar fo | rrmeto N K S               | MS - 10 - A<br>- | A - = =       | =   * -  <br>=   = = = | 한 Ajustar texto Ge<br>G Combinar y centrar · 명 | eral  | r Europa               | ta Der formatie<br>nal = come tabla | 標準 2<br>##_0-444     | 標準 3<br>Normal    | 標準 4<br>Dama    | 標準 5<br>Teasers to | 禮軍_@MF8.64               | i insertar El | iminar Formato | Autosuma  Relienar *  Bomar * | " A<br>Z<br>Ordenary<br>filtrar " se | Puscar y<br>leccionar* |          |        |       |     |
| PO      | rapaperes                         | Tail .                     | Fuente           |               | Alinea                 | icion (s)                                      | Abrir |                        |                                     |                      |                   |                 |                    | ×                        |               | Leidas         |                               | Edicion                              |                        |          |        |       |     |
|         | -                                 | : × √ fe                   | 1                |               |                        |                                                | ← ⇒   | ~ 🛧 📙 < Pr             | oject1 > Metod                      | o Multiresiduos > 2  | 1022 > 220905     | ~ Ö             | ,P Buscar e        | en 220905                |               |                |                               |                                      |                        |          |        |       |     |
|         |                                   |                            |                  |               |                        |                                                | 0     | and a Marcala          |                                     |                      |                   |                 |                    |                          |               |                |                               |                                      |                        |          |        |       |     |
|         |                                   |                            |                  |               | 1                      |                                                | Utgan | car + repera co        | orpeta                              |                      |                   |                 |                    | . · 🖬 🔮                  |               |                |                               |                                      |                        |          |        |       |     |
| Vera    | A                                 | 8 0                        | D                | E             | F                      | I                                              | - T.  | Escritonio             | X Nombr                             | *                    |                   | Fecha de        |                    |                          | 0             |                | AB                            |                                      | AC                     | · · ·    |        |       |     |
|         | Croate                            | Method Elle                |                  | Instrument    | Type                   | TQ Series - Lang                               |       | Descargas              | 1 Q.Me                              | thod Multiresidue M  | RM SENAVE         | 25/8/2021       |                    |                          |               |                |                               |                                      |                        |          |        |       |     |
|         | ciouto                            | method Phe                 |                  |               |                        |                                                |       | cocumentos             | (B) (B) (C)                         | thod Multiresidue 20 | 1220905           | 6/9/2022        |                    |                          |               |                |                               |                                      |                        |          |        |       |     |
|         |                                   | Parameter                  |                  |               |                        |                                                |       | 130005                 | C D M                               | thed Multiresidue 02 | 1092022_last_1    | 2/9/2022        |                    |                          |               |                |                               |                                      |                        |          |        |       |     |
|         |                                   | Ret. Index for             | AART             | Ret Index     | 1 •                    |                                                |       | 220905                 | E Me                                | thod Multiresidue 02 | 1092022           | 2/9/2022        |                    |                          |               |                |                               | 50                                   | locci                  | <u></u>  | r ol i | móta  | do  |
|         |                                   |                            |                  | 0100000       | abulia al Datai Da     | a local distance in the                        |       | 220900                 | LEE Me                              | thod Multiresidue 02 | 092022 clomazon   | 6/9/2022        |                    |                          |               |                |                               | Se                                   | iecci                  | ona      | ren    | netu  | uu  |
|         |                                   | n-alkane data              | tie              | CIGCMSS       | olution/DataiPr        | roject1\Metodo Mul                             |       | CCV9VI<br>Restinides 2 | 🖬 Me                                | thod Multiresidue 02 | 1092022 clomazon2 | 2/9/2022        |                    |                          |               |                |                               |                                      |                        |          |        |       |     |
|         |                                   | Template Met               | hod File         | FALSO         |                        |                                                |       | COUNCIE                | 🖬 Me                                | thod Multiresidue 02 | 1092022 clomazon  | 2/9/2022 Seler  | cione el archivo d | lel que desea obtener la |               |                |                               | cra                                  | ohce                   | ant      | oria   | rmor  | nto |
|         |                                   | Divide Method              | into             |               | 1.4                    | Advanced                                       | > 🔼 M | licrosoft Excel        |                                     |                      |                   |                 | vista              | previa.                  |               |                |                               | CIG                                  | cauo                   | ant      | .eno   | inter | ne  |
|         | sport                             | Divide Method              | into             |               |                        | Advanced                                       | > 🕳 0 | neDrive                |                                     |                      |                   |                 |                    |                          |               |                |                               |                                      |                        |          |        |       |     |
| 1 -     | _                                 |                            |                  |               |                        |                                                |       | te enviro              |                                     |                      |                   |                 |                    |                          |               |                |                               | _                                    |                        | _        |        |       |     |
| 2 5     | ierial#                           | Type Acq. I                | fode ISTD Group  | P Level1 Conc | Method No.             | Compound Name                                  |       | Descanas               |                                     |                      |                   |                 |                    |                          | Jser Field 3  |                | Comment (E)                   |                                      | threshold              | Requi    |        |       |     |
| 3       |                                   |                            |                  | · (1.3)       | 2 B                    | -                                              | S R   | Documentos             |                                     |                      |                   |                 |                    |                          | L D           |                |                               |                                      |                        | R        |        |       |     |
| 4       | 1                                 | MR                         | M                |               | 1                      | Aldicarb deg.                                  |       | Escritorio             |                                     |                      |                   |                 |                    |                          |               |                |                               |                                      |                        |          |        |       |     |
| 5       | 2                                 | MR                         | м                |               | 1                      | DCIP                                           |       | lastana                |                                     |                      |                   |                 |                    |                          |               |                |                               |                                      |                        |          |        |       |     |
| 6       | 3                                 | MR                         | м                |               | 1                      | Aldoxycarb deg.                                |       | magenes                |                                     |                      |                   |                 |                    |                          |               |                |                               |                                      |                        |          |        |       |     |
| 7       | 4                                 | MR                         | M                |               | 1                      | Chlofentezine deg.                             | 1.0   | MUSICA                 | ~ C                                 |                      |                   | >               |                    |                          |               |                |                               |                                      |                        |          |        |       |     |
| 8       | 6                                 | MH                         | M                |               | 1                      | Hymexazol                                      | -     | Nom                    | bre de archivo:                     |                      |                   |                 | GCMS Metho         | od File 🗸 🗸              | -             |                |                               |                                      |                        |          |        |       |     |
| 10      | 7                                 | MR                         | M                | -             | 1                      | Dichloryos                                     | -     |                        |                                     |                      |                   | Management      | Abuit              | Constant                 | -             |                |                               |                                      |                        |          |        |       |     |
| 11      | 8                                 | MR                         | M                | -             | 1                      | Nereistoxin                                    | -     |                        |                                     |                      |                   | rienamientas    | Agen               | Cancean                  |               |                |                               |                                      |                        |          |        |       |     |
| 12      | 9                                 | MR                         | м                |               | 1                      | Allidochlor                                    |       | 1296                   | 1300                                | 1294                 |                   | 93 - 71 - 0     |                    |                          |               |                |                               |                                      |                        |          |        |       |     |
| 13      | 10                                | MR                         | м                |               | 1                      | Dichlobenil                                    |       | 1358                   | 1361                                | 1350                 |                   | 1194 - 65 - 6   |                    |                          |               |                |                               |                                      |                        |          |        |       |     |
| 14      | 11                                | MR                         | м                |               | 1                      | EPTC                                           |       | 1364                   | 1366                                | 1361                 |                   | 759 - 94 - 4    |                    |                          |               |                |                               |                                      |                        |          |        |       |     |
| 15      | 12                                | MR                         | M                |               | 1                      | Biphenyl                                       |       | 1394                   | 1395                                | 1385                 | ++                | 92 - 52 - 4     |                    |                          |               |                |                               |                                      |                        |          |        |       |     |
| 10      | 13                                | MR                         | M                | -             | 1                      | Propamocaro<br>Meximphon 1                     |       | 1496                   | 1398                                | 1397                 | + +               | 245/9 - 73 - 5  |                    |                          |               |                |                               |                                      |                        |          |        |       |     |
| 18      | 15                                | MR                         | м                | -             | 1                      | Mevinphos-2                                    |       | 1436                   | 1437                                | 1436                 | -                 | 7786 - 34 - 7   |                    |                          |               | -              |                               |                                      |                        |          |        |       |     |
| 19      | 16                                | MR                         | м                |               | 1                      | Butylate                                       |       | 1438                   | 1439                                | 1434                 |                   | 2008 - 41 - 5   |                    |                          |               |                |                               |                                      |                        |          |        |       |     |
| 20      | 17                                | MR                         | м                |               | 1                      | 3,4-Dichloroaniline                            |       | 1443                   | 1443                                | 1434                 |                   | 95 - 76 - 1     |                    |                          |               |                |                               |                                      |                        |          |        |       |     |
| 21      | 18                                | MR                         | M                |               | 1                      | Chlormephos                                    |       | 1449                   | 1450                                | 1443                 |                   | 24934 - 91 - 6  |                    |                          |               |                |                               |                                      |                        |          |        |       |     |
| 22      | 19                                | MR                         | м                |               | 1                      | Acephate                                       |       | 1450                   | 1451                                | 1448                 | ++                | 30560 - 19 - 1  |                    |                          |               |                |                               |                                      |                        |          |        |       |     |
| 23      | 20                                | MR                         | M                |               | 1                      | Nitrapyrin                                     |       | 1465                   | 1466                                | 1456                 | + +               | 1929 - 82 - 4   |                    | -                        |               |                |                               |                                      |                        |          |        |       |     |
| 25      | 21                                | MH                         | M                |               | 1                      | Petrolazore                                    |       | 1467                   | 1468                                | 1459                 | ++                | 2093 - 15 - 9   |                    | + +                      |               |                |                               |                                      |                        |          |        |       |     |
| 26      | 23                                | MR                         | M                | -             | 1                      | Metolcarb                                      |       | 1469                   | 1469                                | 1460                 | + +               | 1129 - 41 - 5   |                    |                          |               | -              |                               |                                      |                        |          |        |       |     |
| 27      | 24                                | MR                         | M                | -             | 1                      | Clothianidin                                   |       | 1502                   | 1503                                | 1495                 | + +               | 210880 - 92 - 5 |                    |                          |               |                |                               |                                      |                        |          |        |       |     |
| 28      | 25                                | MD                         | u .              | 1             | 1                      | NJ2 Artimathylohanyli form                     | mide  | 1.190                  | 1/90                                | 1/83                 | 1 1               | 60397 . 77 . 5  |                    | 1                        |               |                |                               |                                      |                        | -        |        |       |     |
|         |                                   | Database n-alkane          | indexTable MS    | STableView    | (+)                    |                                                |       |                        |                                     |                      | 4                 |                 |                    |                          |               |                |                               |                                      |                        |          |        |       |     |
| 首体      | Accesibilida                      | d: es necesario investigar |                  |               |                        |                                                |       |                        |                                     |                      |                   |                 |                    |                          |               |                | =                             | M 🗉 -                                |                        | - + 100% |        |       |     |
|         | ρt                                | : 💼 🛷                      | 🚖 🚥              | <b></b>       | <b>6</b> A             |                                                |       |                        |                                     |                      |                   |                 |                    |                          |               | -              | 29°C Soleado                  | A B 4 4                              | * ESP 13:54            |          |        |       |     |

### 5.2.7 Eliminar de Target

| 문 5· 신· ·                                                  |                           |                |                      |                 |                                     |              |              |              |              |           |                                 |                     |                | Inic. ses. 🖽 —        |         |
|------------------------------------------------------------|---------------------------|----------------|----------------------|-----------------|-------------------------------------|--------------|--------------|--------------|--------------|-----------|---------------------------------|---------------------|----------------|-----------------------|---------|
| Archivo Inicio Insertar Dispos                             |                           |                |                      |                 |                                     |              |              |              |              |           |                                 |                     |                |                       |         |
| Cortar Arial Unico                                         | A 10 - 10 - A A           | ==_*           | 2 - 10 disstarterte  | General         |                                     | 運港ク          | 運灌り          | 運港 4         | 運進を          | 把果のい      | 944 B                           | 6. % H              | ∑ Autosuma     | · A- O                |         |
| Penar - Penar                                              |                           |                |                      | 100 at at       | Formato Day format                  | n (WW Sheed) | Normal       | Bunn         | Incompeter   | Neurod    | - 1                             | ertar Eleminar Form | ato Relienar * | Crelenary Buscary     |         |
| Copiar formato                                             |                           |                | Eg Combinar y centr  |                 | condicional * como tabla            |              | Teorinar     | COUTO        | 110011000    | THEODIA   | ¥                               |                     | A Bomar -      | filtrar* seleccionar* |         |
| Portapapeles 5                                             | Fuente 5                  | 5              | Alineación           | rs Númer        | ro 5                                |              |              | Estilos      |              |           |                                 | Celdas              |                | Edición               | ^       |
| B4 ▼ i × √ fe                                              |                           |                |                      |                 |                                     |              |              |              |              |           |                                 |                     |                |                       | ^       |
|                                                            |                           |                |                      |                 |                                     |              |              |              |              |           |                                 |                     |                |                       |         |
|                                                            | 1 4 4                     |                | 0 0                  |                 | e 1                                 |              |              | v            |              |           |                                 |                     | n              | 0                     | 40.7    |
| Recuperación de docum                                      | e Ver.3.33                |                |                      | E               | r                                   |              | 0            | h            |              | м         | TN .                            |                     | P              |                       | AD -    |
| Front has an experimental transition to a sub-             | Crea                      | te Method File |                      | Instrument Type | TQ Series - Lang.                   |              |              |              |              |           |                                 |                     |                |                       |         |
| Guarde los que desee conservar.                            |                           | - Doromole     |                      |                 |                                     |              |              |              |              |           |                                 |                     |                |                       |         |
|                                                            |                           | Dation         | -                    | Ret Index 1     | -                                   |              |              |              |              |           |                                 |                     |                |                       |         |
| TQ_SPD2_SH-Rxi-5ms F 01.0<br>Versión creada de la última a |                           | Post, inc      | REX TOT AMPLI        | THE HIGH T      |                                     |              |              |              |              |           |                                 |                     |                |                       |         |
| 6/9/2022 14:51                                             |                           | n-alkan        | e data file          | C:\GCMSsolution | n/Data/Project1\Metodo Mul          |              |              |              |              |           |                                 |                     |                |                       |         |
| TQ_SPD2_SH-Rai-Sens F 01.0                                 |                           | Templa         | te Method File       | 220905Method Mo | ultiresidue 02092022.ggm            |              |              |              |              |           |                                 |                     |                |                       |         |
| 1/9/2022 13:32                                             |                           | Divide /       | Method into          | -               | 1 • Advanced                        |              |              |              |              |           |                                 |                     |                |                       |         |
| MRM (version 1).alsb (Recu                                 | 1 import                  | _              |                      |                 |                                     |              |              |              |              |           |                                 |                     |                |                       |         |
| Versión creada de la última a<br>6/9/2022 14:51            | Serintz                   | Type           | co. Mode ISTD Group  | Level1 Conc     | athod No. Compound Nam              | e (E)        | Ret. Index 1 | Ret. Index 2 | Ret. Index 3 | Ret. Time | Cas#                            | User Field 1        | User Field 2   | User Field 3          | Comme   |
| MRM.alsa (Original)                                        | 2                         |                |                      | (IS)            | T T                                 |              | Method 1     | Mathod 2     | Method3      | F         |                                 |                     |                |                       |         |
| Versión creada la última vez                               | 10 7                      |                | MRM                  |                 | 1 Dichlorvos                        |              | 1253         | 1256         | 1254         |           | 62 - 73 - 7                     |                     |                |                       |         |
|                                                            | 84 81                     |                | MRM                  |                 | 1 Clomazone                         |              | 1768         | 1768         | 1757         |           | 81777 - 89 - 1                  |                     |                |                       |         |
| Versión creada de la última a                              | 313 310                   |                | MRM                  |                 | 1 Chlorpytifos<br>1 Cvproconazole-1 |              | 2006         | 2005         | 2233         |           | 2921 - 88 - 2<br>94361 - 06 - 5 |                     |                |                       | _       |
| 7/9/2022 13:51                                             | 376 373                   |                | MRM                  |                 | 1 Epoxiconazole                     |              | 2445         | 2443         | 2432         |           | 106325 - 08 - 0                 |                     |                |                       |         |
| TQ_SPD2_SH-Rei-Sms.alsm                                    | 393 390                   |                | MRM                  |                 | 1 Bifenthrin<br>1 Cubalothrin 1     |              | 2492         | 2492         | 2488         |           | 82657 - 04 - 3                  |                     |                |                       | _       |
| 24/10/2016 09:33                                           | 456 453                   |                | MRM                  |                 | 1 Cyfluthrin-1                      |              | 2798         | 2798         | 2796         |           | 68359 - 37 - 5                  |                     |                |                       | _       |
|                                                            | 485 482                   |                | MRM                  |                 | 1 Difenoconazole-1                  |              | 3038         | 3038         | 3030         |           | 119446 - 68 - 3                 |                     |                |                       |         |
|                                                            | 2004                      |                | 1                    |                 |                                     |              |              |              |              |           |                                 |                     |                |                       |         |
|                                                            | 2006                      |                |                      |                 |                                     |              |              |              |              |           |                                 |                     |                |                       |         |
|                                                            | 2007                      |                |                      |                 |                                     |              |              |              |              |           |                                 |                     |                |                       |         |
|                                                            | 2008                      |                |                      |                 |                                     |              |              |              |              |           |                                 |                     |                |                       |         |
|                                                            | 2010                      |                |                      |                 |                                     |              |              |              |              |           |                                 |                     |                |                       |         |
|                                                            | 2011                      |                |                      |                 |                                     |              |              |              |              |           |                                 |                     |                |                       |         |
|                                                            | 2013                      |                |                      |                 |                                     |              |              |              |              |           |                                 |                     |                |                       |         |
|                                                            | 2014                      |                |                      |                 |                                     |              |              |              |              |           |                                 |                     |                |                       |         |
|                                                            | 2016                      |                |                      |                 |                                     |              |              |              |              |           |                                 |                     |                |                       |         |
| • • · · · · · · · ·                                        | 2017                      |                |                      |                 |                                     |              |              |              |              |           |                                 |                     |                |                       |         |
| 2 <u>Qué archivos desea guardar?</u><br>Cer                | 2018                      |                |                      |                 |                                     |              |              |              |              |           |                                 |                     |                |                       | v       |
|                                                            |                           | Database n-a   | IkaneindexTable MSTa | bleView 🕘       |                                     |              |              |              |              |           |                                 |                     |                |                       |         |
| Se encontraran 9 de 2000 registros 🛅                       | Accesibilidad: es necesar | io investiga   |                      | _               |                                     |              |              |              |              |           |                                 |                     |                |                       | + 100%  |
| = 오 H 🔳 🚿                                                  | 🕋 🎟 🥫                     | <u>N</u> 🧿     | ° 🚻 🛃                | <u></u>         |                                     |              |              |              |              |           |                                 | •                   | 29°C Soleado ^ | ⊙  ∉ d× ESP 7         | 99/2022 |
|                                                            |                           |                |                      |                 |                                     |              |              |              |              |           |                                 |                     |                |                       |         |
|                                                            |                           |                |                      |                 |                                     |              |              |              |              |           |                                 |                     |                |                       |         |
|                                                            |                           |                |                      |                 |                                     |              |              |              |              |           |                                 |                     |                |                       |         |
|                                                            |                           |                |                      |                 |                                     |              |              |              |              |           |                                 |                     |                |                       |         |
|                                                            |                           |                |                      |                 |                                     |              |              |              |              |           |                                 |                     |                |                       |         |
|                                                            |                           |                |                      |                 |                                     |              |              |              |              |           |                                 |                     |                |                       |         |
| Elimina                                                    | r targa                   | + do           | toda la              | colum           | nna                                 |              |              |              |              |           |                                 |                     |                |                       |         |
|                                                            | i taige                   | i ue           | loua id              | coluli          | iiid                                |              |              |              |              |           |                                 |                     |                |                       |         |
| 1                                                          |                           |                |                      |                 |                                     |              |              |              |              |           |                                 |                     |                |                       |         |

5.2.8 Seleccionar los activos de interés en Coumpound Name

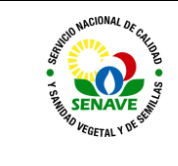

| B                                                                                                    |                           |                                                     |                                                                     |              |                                                                  |           | 10,902,91-8s-5mi -                                                                                                    | Brod              |                   |                      |           |                 |              |              | ink set. 10      | - 0 ×              |                              |
|----------------------------------------------------------------------------------------------------|---------------------------|-----------------------------------------------------|---------------------------------------------------------------------|--------------|------------------------------------------------------------------|-----------|----------------------------------------------------------------------------------------------------|-------------------|-------------------|----------------------|-----------|-----------------|--------------|--------------|------------------|--------------------|------------------------------|
| Archae Incia Insetar Disposición de pági                                                                                                    |                           |                                                     |                                                                     |              |                                                                  | Q .04     |                                                                                                    |                   |                   |                      |           |                 |              |              |                  | R Competer         |                              |
| Regar & Costar<br>Pegar & Copiar formato                                                                                                    | - Λ' Λ΄  <br>0 - Δ - 0    |                                                     | や・ 約A<br>相相 回o                                                      | justar texto | General<br>Start -                                               | s = 11    | Formate Der formate Codecenal - como table -                                                                                                    | 68.38 3<br>Normal | ELE 4<br>Evero    | ell si s<br>Inconsol | 糖菜,©      | MFMUL           | in in in its | to P Bonur   | Cridenary Busca  | )<br>#7            |                              |
| Portapapetes % Puente                                                                                                    | 15                        |                                                     | Alineación                                                          |              | 5 1                                                              | iúmere .  |                                                                                                    |                   | Extine            |                      |           |                 | Cetidas      |              | Edictin          | 604 L              |                              |
| BMS         +         >         S         Target           Recuperación de docume         -         -         -         -           Toros horsopando insiguiente antives.         -         -         -         -         -         -         -         -         -         -         -         -         -         -         -         -         -         -         -         -         -         -         -         -         -         -         -         -         -         -         -         -         -         -         -         -         -         -         -         -         -         -         -         -         -         -         -         -         -         -         -         -         -         -         -         -         -         -         -         -         -         -         -         -         -         -         -         -         -         -         -         -         -         -         -         -         -         -         -         -         -         -         -         -         -         -         -         -         -         - <td< td=""><td>A<br/>Ver.3.33<br/>Croate 1</td><td>D<br/>Method FB<br/>Parame<br/>Ref. 1<br/>n-abu<br/>Tomp</td><td>C<br/>e<br/>Mer<br/>Index for AARCT<br/>are data the<br/>fade Method Fit</td><td>•</td><td>E<br/>Institutional<br/>Ret. Index 1<br/>C. GCM34 of<br/>22090534 em</td><td>F<br/>Type</td><td>TG Series _ Lang.<br/>ngccT980bd5 Star</td><td>J</td><td>ĸ</td><td>. k</td><td>м</td><td>N</td><td>0</td><td>р</td><td>0</td><td>- 84</td><td></td></td<> | A<br>Ver.3.33<br>Croate 1 | D<br>Method FB<br>Parame<br>Ref. 1<br>n-abu<br>Tomp | C<br>e<br>Mer<br>Index for AARCT<br>are data the<br>fade Method Fit | •            | E<br>Institutional<br>Ret. Index 1<br>C. GCM34 of<br>22090534 em | F<br>Type | TG Series _ Lang.<br>ngccT980bd5 Star                                                                                                    | J                 | ĸ                 | . k                  | м         | N               | 0            | р            | 0                | - 84               |                              |
| MEM (version fluide (Recu.<br>Weath orants or to items a.<br>encourse in the second                                                                                                    | Seruta                    | Divide                                              | Acq. Mode                                                           | ISTD OKNIP   | Level1 Conc<br>(IS)                                              | Method In | Advanced Compound Name (E)                                                                                                    | Ret. Index 1      | Plat. Index 2     | flet. Index 3        | Ret. Time | Casal           | User Field 1 | User Field 2 | User Field 3     | Comme              |                              |
| MiMulus (Original)<br>Wester creads is últime vez. 10                                                                                                    |                           | *<br>Target                                         | MRM                                                                 |              |                                                                  |           | e                                                                                                    | Method1 =<br>1253 | Method2 +<br>1256 | Method3 - 1254       |           | • 62 - 73 - 7   |              |              |                  |                    |                              |
| 6/6/2022 13:33 84                                                                                                    | 81                        | Target                                              | MRM                                                                 |              |                                                                  | 1         | Cedenar de Z a A                                                                                                    | 1768              | 1768              | 1757                 |           | 81777 - 89 - 1  |              |              |                  |                    |                              |
| TQ. \$P02.5H-Rui-Sers (veni                                                                                                    | 179                       | Target                                              | MRM                                                                 |              |                                                                  | 1         | Centerias per colora                                                                                                    | 2006              | 2005              | 1994                 |           | 2921 - 88 - 2   |              |              |                  |                    |                              |
| Versión oxiada de la Litona a 313                                                                                                    | 210                       | Target                                              | MRM                                                                 |              | 1.                                                               | 1         |                                                                                                    | 2251              | 2249              | 2299                 |           | 94361 - 06 - 6  | 1            |              |                  |                    |                              |
| 370                                                                                                    | 373                       | Target                                              | MRM                                                                 | L            |                                                                  | 1         | and a read                                                                                                    | 2445              | 2443              | 2432                 |           | 106325 - 08 - 0 |              |              |                  |                    |                              |
| 10,5902,5H-Roi-Smithm                                                                                                    | 390                       | Target                                              | MRM                                                                 |              |                                                                  | 1         | Bornar filtro de "(Columna ()"                                                                                                    | 2492              | 2492              | 2498                 |           | 82667 - 04 - 3  | -            |              | ~ .              |                    |                              |
| hartochte de la la                                                                                                    | 410                       | Target                                              | 10100                                                               |              |                                                                  | 1         | Tiltur por ogine                                                                                                    | 2593              | 2593              | 2091                 |           | 08085 - 85 - 8  |              |              | Seleci           | rionar             | todos los                    |
| 485                                                                                                    | 400                       | Target                                              | v MDM                                                               |              | -                                                                |           | Fillinsi de porto 🔹 🔸                                                                                                    | 2796              | 2/96              | 2090                 |           | 110444 . 68 . 3 |              |              | 50100            | cionai             | 10005105                     |
| 2004<br>2005<br>2000<br>2007<br>2000<br>2000<br>2010<br>2010<br>2011<br>2012<br>2013<br>2015<br>2015<br>2015<br>2015<br>2015<br>2015<br>2015<br>2015                                                                                                    |                           |                                                     | -                                                                   |              |                                                                  |           | Image         Ø           M         Ø           Ø         Ø           Ø         Ø <td></td> <td></td> <td></td> <td></td> <td></td> <td></td> <td>•</td> <td>activo<br/>realiz</td> <td>os de ir<br/>ara en</td> <td>iterés que se<br/>el análisis</td> |                   |                   |                      |           |                 |              | •            | activo<br>realiz | os de ir<br>ara en | iterés que se<br>el análisis |
| Center Month                                                                                                    | Det                       | tabase n                                            | altaneisderTa                                                       | ible MSTa    | bisview                                                          | (4)       |                                                                                                    |                   |                   |                      |           |                 |              |              |                  |                    |                              |
| Se encontrarion 9 de 2000 registros 🏥 😪 Accesiónia                                                                                                    | tad es necesario an       | vertiger                                            |                                                                     |              |                                                                  |           |                                                                                                    |                   |                   |                      |           |                 |              | 100          | II E             | # + 10%            |                              |
| 🔳 🔎 🖽 💼 🖉 💼 ।                                                                                                    |                           | at 💿                                                | 0                                                                   |              | खा 👘                                                             |           |                                                                                                    |                   |                   |                      |           |                 |              | 29°C Soleads | ~ @ 4 0 0        | P 1407             |                              |

5.2.9 En Required Proc. Time for Each comp. R.T. – Xmin colocar el tiempo de retención inicial restándole 2 minutos en el tiempo de retención y en Required Proc. Time for Each comp. R.T. + Ymin, colocar el tiempo de retención final sumándole 2 minutos a el tiempo de retención final.

| E State 1                                                                                                    |                                                                                                    | 1                                                                                                    |                                                                                                    |                                       |           |                                                                                                    |                                                                                                    | ×                                                              |
|----------------------------------------------------------------------------------------------------|----------------------------------------------------------------------------------------------------|----------------------------------------------------------------------------------------------------|----------------------------------------------------------------------------------------------------|---------------------------------------|-----------|----------------------------------------------------------------------------------------------------|----------------------------------------------------------------------------------------------------|----------------------------------------------------------------|
| X         Conse           Norm         Annull Oncode M5         10         2           Portspaperes         N         K         5         10         2           Portspaperes         G         Fuende         Fuende         Fuende                                                                                                    | A <sup>2</sup> A <sup>2</sup>                                                                                                    | Personalizada<br>SE - % nos % 25<br>Minere 5                                                                                                    | enda<br>Billa - Billa - B | EB4 EB5<br>Buero Interneto<br>Estiles | RECUMENCE | r Formatio                                                                                                    | Arr D<br>Ordenary Buscary<br>Rhue's seleccionar'                                                                                                    | -                                                              |
| AIM *      ×                                                                                                    |                                                                                                    |                                                                                                    |                                                                                                    |                                       |           |                                                                                                    |                                                                                                    |                                                                |
| Recuperación de docume.<br>Terres de la sense de la sense de la sens | B         O           33         Cooks Method TB           Faramer         Faramer           Ric Lakes to AMT         F           - Cooks Method TB         F           - Cooks Method TB         F           - Cooks Method TB         F           - Cooks Method TB         F           - Cooks Method TB         F           - Target Method TB         F           - Target Method TB         F | E         F         I           tatuest Type         T0 String _ large           at obs1         -           '''''''''''''''''''''''''''''''''''' | Nime (t) Previous                                                                                                    | A0                                    | AL AL AM  | AN         AO         AP           OE         Reset         Type           B         1000         Bet           DI         0000         Bet           DI         0000         Bet           DI         0000         Bet           DI         0000         Bet           DI         0000         Bet           B         0000         Bet           L         0000         Bet           L         0000         Bet | AQ         AQ           •         Max         ●         O         O <td></td> |                                                                |
| <b>4</b> A ≈ <b>1 4 6 8</b>                                                                                                    |                                                                                                    |                                                                                                    |                                                                                                    |                                       |           | Coloca<br>retend<br>corres<br>activo<br>difere<br>En est<br>ejemp<br>minut                                                                                                    | ar el tien<br>ción<br>spondien<br>o con un :<br>encia<br>te caso a<br>olo se col<br>cos en el o                                                                                                    | Ipo de<br>te a cada<br>± 2 de<br>modo de<br>ocó 2<br>diclorvos |

5.2.10 En MRM Transition Ion1 verificar que en Type se encuentre seleccionado T que corresponde al ión cuantitativo

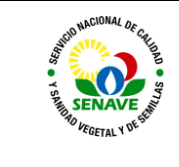

|                                                                                                    | -                                                                                                    |                   |                                                                            |                                                                  |             | an ana      |                                | 10,900,914a-5ma -                                                                                                    | bot          |                                                                                                    |                                                                                                    |                                                                                                 |                                                                                                    |                                                         |                                                                                                    | INC ML                                                                                                    | - 10                                                                                                    | a ×                                                                    |                                      |
|----------------------------------------------------------------------------------------------------|----------------------------------------------------------------------------------------------------|-------------------|----------------------------------------------------------------------------|------------------------------------------------------------------|-------------|-------------|--------------------------------|----------------------------------------------------------------------------------------------------|--------------|----------------------------------------------------------------------------------------------------|----------------------------------------------------------------------------------------------------|-------------------------------------------------------------------------------------------------|----------------------------------------------------------------------------------------------------|---------------------------------------------------------|----------------------------------------------------------------------------------------------------|----------------------------------------------------------------------------------------------------|----------------------------------------------------------------------------------------------------|------------------------------------------------------------------------|--------------------------------------|
| X. Contar         And Uncode M           Mager         -           Mager         -           Pager         -           Portappereir         5                                                                                                    | 5 - 10 - 1<br>                                                                                                    |                   |                                                                            | 令・ 作み<br>利田王 同の<br>Atmaster                                      | uctar texto | Pennin<br>S | fanda<br>9. on 152 d<br>Koners | Formation<br>Formation<br>condicional * carmo table *<br>5                                                                                                    | 使用<br>Normal | (E.S. 4<br>Evero<br>Evero                                                                                                    | 信息 5<br>Inconnecto                                                                                                    | RB, DvFxv/<br>Neutral                                                                           | inseter Brook                                                                                                    | Formatio                                                | ∑<br>⊈ Relena *<br># Bona *                                                                               | Cridenar<br>Bitrar *<br>Edición                                                                                                    | y Buckry<br>seleccionar                                                                                                    | A CONTRACT                                                             |                                      |
| ARRA                                                                                                    | A<br>Vec3                                                                                                    | A<br>Create 1     | 8<br>Method FB<br>Paraese<br>Ref. 1                                        | C<br>Ner<br>Index for AART                                       | D           | E Index 1   | F<br>Type -                    | TO Series Lang                                                                                                    | AC           |                                                                                                    | 0 4                                                                                                    |                                                                                                 | AM                                                                                                    | AN                                                      | AO                                                                                                    | AP                                                                                                    | AQ                                                                                                    | AP •                                                                   | <b>Type</b> para<br><b>Ion1</b> debe |
| Viceous vesso is differente en la differente en la d |                                                                                                    | -                 | Temp                                                                       | state Method Fil<br>e Method into                                | •           | 220905844P  | od Multer sidu<br>1 💽          | e 02092022 gpm                                                                                                    |              |                                                                                                    |                                                                                                    | MRM                                                                                             | Transition                                                                                                    | L                                                       | _                                                                                                    | _                                                                                                    | _                                                                                                    |                                                                        | de esta en T                         |
| King and a second second  | 2<br>3<br>10<br>84<br>162<br>315<br>315<br>315<br>455<br>445<br>2004<br>2005<br>2005<br>2005<br>2005<br>2005<br>2006<br>2006<br>2006<br>2006<br>2006<br>2006<br>2006<br>2006<br>2006<br>2006<br>2006<br>2006<br>2006<br>2007<br>2017<br>2017 | 7                 | Type<br>Target<br>Target<br>Target<br>Target<br>Target<br>Target<br>Target | Acq. Mode<br>MRM<br>MRM<br>MRM<br>MRM<br>MRM<br>MRM<br>MRM<br>MR | BTD Group   | (5)         | Method No.                     | Compound News (R) Company Annu (R) Company (R) Company |              | • Exc<br>• RT<br>22<br>•<br>• | Comp of the East A.J.<br>Array - A R.T A.J.<br>Contene of A.J.<br>Contene of | Comp - Type<br>(mp - Type)<br>(%)<br>(%)<br>(%)<br>(%)<br>(%)<br>(%)<br>(%)<br>(%)<br>(%)<br>(% | (m)      (204, 1x+107,0     (204, 1x+107,0     (204, 1x+107,0     (204, 1x+107,0     (204, 1x+107,0     (204, 1x+10,0     (204, 1x+10,0     (1x+10,0)     (204, 1x+10,0     (1x+10,0)     (1x+10,0) | CE =<br>8<br>20<br>14<br>16<br>14<br>12<br>8<br>6<br>14 | Ratic + 1<br>100.00 1<br>100.00 1<br>100.00 1<br>100.00 1<br>100.00 1<br>100.00 1<br>100.00 1<br>100.00 1 | Type            Raf.1            Raf.1            Raf.1            Raf.1            Raf.1            Raf.1            Raf.1            Raf.1            Raf.1            Raf.1            Raf.1            Raf.1 | mg (186,0+80,0)<br>186,0+80,0)<br>204,179,80,0<br>204,179,80,0<br>204,179,80,0<br>204,197,80,0<br>110,0+202,0<br>102,0+111,0<br>102,0+111,0<br>103,15+728,1<br>107,0+141,0<br>105,15+728,1<br>107,0+141,0<br>105,15+728,1<br>107,0+141,0<br>105,15+728,1<br>105,15+728,0<br>105,15+728,0<br>105,15 | CE 0<br>14<br>28<br>14<br>28<br>28<br>12<br>12<br>12<br>12<br>12<br>20 |                                      |
| Contractions does partial     Contraction     Se encontractor 8 de 2000 registres                                                                                                    | 2015<br>2016<br>2017<br>2018<br>2018                                                                                                    | Det<br>skildet et | tabase n                                                                   | i altaneisder.Ta<br>eitigar                                      | ble MST/    | ibitview    | ۲                              |                                                                                                    |              | 1                                                                                                    |                                                                                                    |                                                                                                 |                                                                                                    | J                                                       | (8)                                                                                                    | # E                                                                                                    |                                                                                                    | *<br>* 10%                                                             |                                      |
| 🖬 🔉 🖽 💼 🍯 🍯                                                                                                    |                                                                                                    |                   | - <b>1</b>                                                                 | 0                                                                |             | या 君        |                                |                                                                                                    |              |                                                                                                    |                                                                                                    |                                                                                                 |                                                                                                    | 0 2                                                     | 9°C Soleado                                                                                               | ~ ē .                                                                                                    | 4 CP 7                                                                                                    | 1499<br>ys/2022                                                        |                                      |

5.2.11 En MRM Transition Ion 2 Type debe de quedar seleccionado Ref.1 que corresponde al canal 2 y MRM Transition Ion 3 Type debe de quedar seleccionado Ref.2 que corresponde al canal 3.

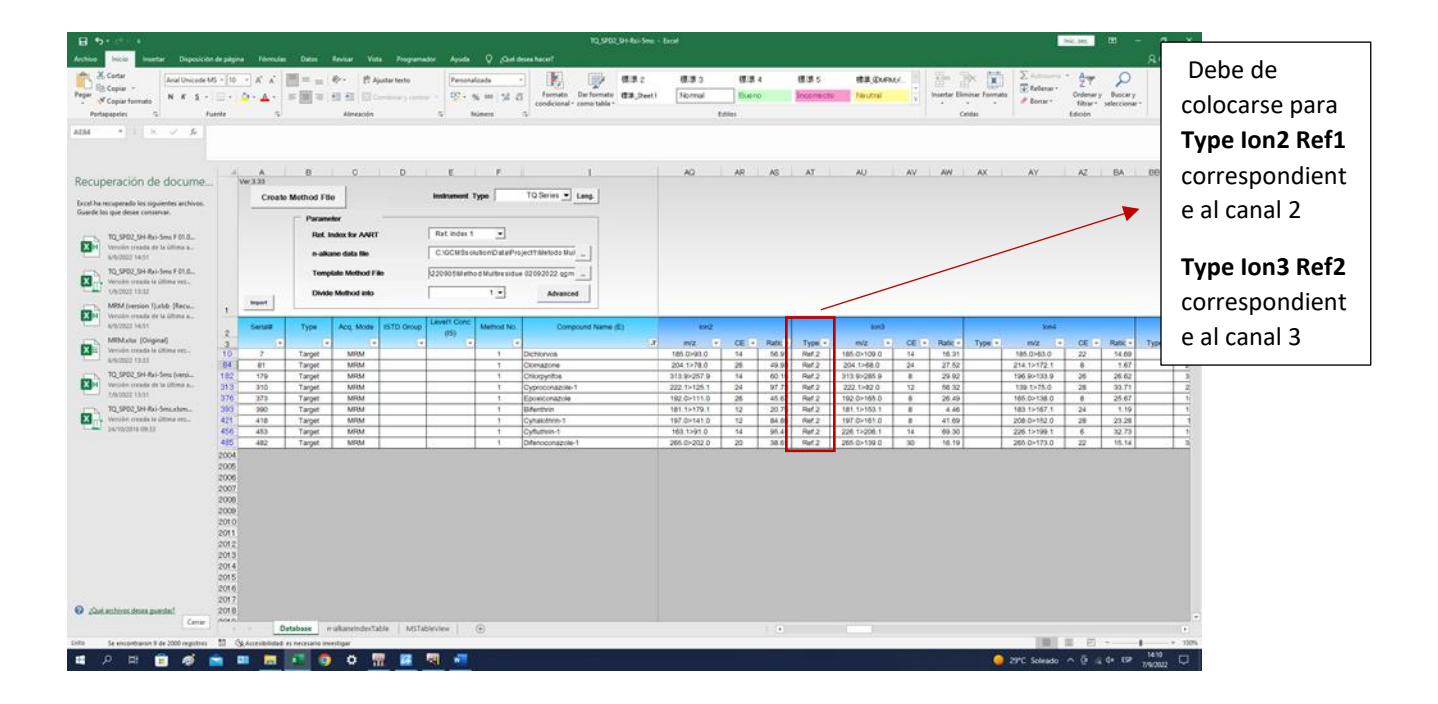

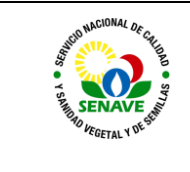

5.2.12 Seleccionar carpeta GCMSsolution, seleccionar Smartdatabase y guardar en la carpeta correspondiente a Pesticide2.

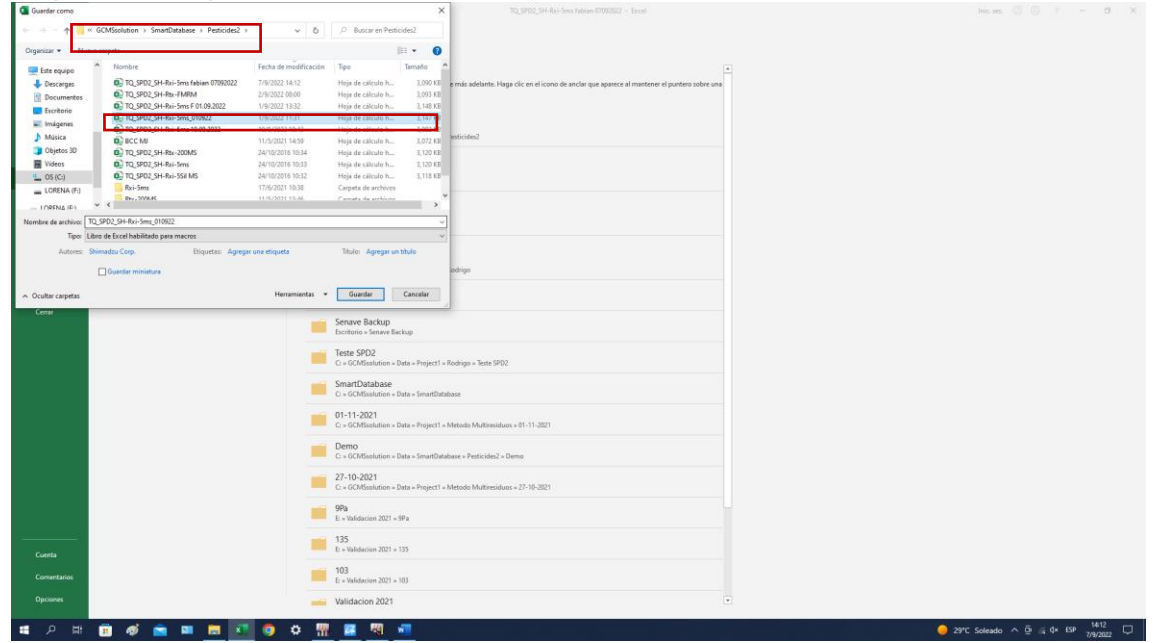

5.2.13 En la opción Template Method file seccionar el método que se creo previamente en la carpeta que corresponda

| Archivo Inicio  | Insertar          |                 |            |             |                  |                                |                  |                       |                                            |                   |                 |                      |                      |              |                 |              |                           |           | Compartir |
|-----------------|-------------------|-----------------|------------|-------------|------------------|--------------------------------|------------------|-----------------------|--------------------------------------------|-------------------|-----------------|----------------------|----------------------|--------------|-----------------|--------------|---------------------------|-----------|-----------|
| Cortar          |                   |                 | - 10 - A   | A" = = ;    | - 10- 1          | Ajustar texto                  |                  | 8                     | 標準 2                                       | 標準 3              | 標準 4            | 標準 5                 | 標準@MRMG              | * ##         | <b>X</b>        | X Autosuma   | AT                        | ρ         |           |
| Pegar Pegar     | N                 | K 5 - E         | -   & - A  |             |                  | Combinary centrar + 😨 - 1      | 96 000 328 - For | mato Dar formato      | 信用_Sheet1                                  | Normal            | Bueno           | Income cto           | Neutral              | Insertar E   | liminar Formato | Relienar *   | Ordenary Be               | iscary    |           |
| Portapapeles    | 5                 | Fuent           | te         |             | Alinead          | ón 5 1                         | condi            | cional * como tabía * |                                            |                   |                 |                      | ×                    | 1            | Celdas          | A DOUR .     | filtrar* selei<br>Edición | ccionar*  | ~         |
|                 | : X               | 6 1             |            |             |                  |                                |                  |                       |                                            |                   |                 |                      | ~                    |              |                 |              |                           |           |           |
|                 |                   |                 |            |             |                  |                                | ← → * ↑          | Project1 > Metodo     | Multiresiduos > 2                          | 022 > 220905      | v 0             | ,P Buscar en         | 220905               |              |                 |              |                           |           |           |
|                 |                   |                 |            |             |                  |                                | Organizar • Nuev | a carpeta             |                                            |                   |                 | 1                    | 🗉 • 🔲 😗              |              |                 |              |                           |           |           |
| A               | В                 | C               | D          | E           | F                | I                              | Escritorio       | x ^ Nombre            |                                            |                   | Fecha de        |                      |                      | 0            |                 | AB           |                           | AC        |           |
| Ver.3.33        |                   | 1               |            |             |                  | TO Out of a local              | 🖶 Descargas      | 🖈 📓 Met               | hod Multiresidue M                         | RM SENAVE         | 25/8/2021       |                      |                      |              |                 |              |                           |           |           |
| Create          | e Method Fil      | e               |            | Instrument  | Type             | Tu Series • Lang.              | Documentos       | * 👔 Met               | nod Multiresidue 20                        | 220905            | 6/9/2022        |                      |                      |              |                 |              |                           |           |           |
|                 | Parame            | eller           |            |             |                  |                                | imágenes         | A Met                 | hod Multiresidue 02<br>hod Multiresidue 02 | 092022_last_1     | 2/9/2022        |                      |                      |              |                 |              |                           |           |           |
|                 | Ret. I            | index for AART  |            | Ret Index 1 | *                |                                | 220905           | Met.                  | hod Multiresidue 02                        | 092022            | 2/9/2022        |                      |                      |              |                 |              |                           |           |           |
|                 | nak               | ane data file   |            | CIGCMSso    | lution\D ataiPro | iect1/Metodo Mul               | 220907           | a met                 | nod Multiresidue up                        | WARNER CROMMEDING | . 0/W/2V62      |                      |                      |              |                 |              |                           |           |           |
|                 | in tana           |                 |            |             |                  |                                | Pesticides2      | Met Change            | nod Multiresidue 02                        | 092022 clomazon2  | 2/9/2022        |                      |                      |              |                 |              |                           |           |           |
|                 | remp              | Salte Metrod Fi | 1.0        | FALSO       |                  |                                | Microsoft Excel  | I Met                 | tod Multiresidue up                        | U92022 Clomazon   | 2/9/2022 Selec  | cione el archivo del | que desea obtener la |              |                 |              |                           |           |           |
|                 | Divide            | e Method into   |            | _           | 1.               | Advanced                       |                  |                       |                                            |                   |                 | visia pri            |                      |              |                 |              |                           |           |           |
| 1 bepart        |                   |                 |            |             |                  |                                |                  |                       |                                            |                   |                 |                      |                      |              |                 |              |                           |           |           |
| Serial#         | Type              | Aco, Mode       | ISTD Group | Level1 Conc | Method No.       | Compound Name (E)              | 🛩 💻 Este equipo  |                       |                                            |                   |                 |                      |                      | User Field 3 |                 | Comment (E)  |                           | threshold | Requi     |
| 2               |                   |                 |            | (15)        |                  |                                | > 🐳 Descargas    |                       |                                            |                   |                 |                      |                      |              |                 |              |                           |           | for       |
| 4 1             |                   | MRM             |            |             | 1                | Aldicarb deg.                  | > Documentos     |                       |                                            |                   |                 |                      |                      |              |                 |              |                           |           |           |
| 5 2             |                   | MRM             |            |             | 1                | DCIP                           | > scritono       |                       |                                            |                   |                 |                      |                      |              |                 |              |                           |           |           |
| 6 3             |                   | MRM             |            |             | 1                | Aldoxycarb deg.                | > imagenes       |                       |                                            |                   |                 |                      |                      |              |                 |              |                           |           |           |
| 7 4             |                   | MRM             |            |             | 1                | Chlofentezine deg.             | > 🦻 Musica       | ~ <                   |                                            |                   | >               |                      |                      |              |                 |              |                           |           |           |
| 8 5             |                   | MRM             |            |             | 1                | Hymexazol                      | N                | ombre de archivo:     |                                            |                   |                 | GCMS Method          | File v               |              |                 |              |                           |           |           |
| 10 7            |                   | MRM             |            |             | 1                | Dichloryos                     |                  |                       |                                            |                   | Herramientes    | Abrie                | Cancelar             |              |                 |              | -                         |           |           |
| 11 8            |                   | MRM             | -          |             | 1                | Nereistoxin                    |                  |                       |                                            |                   | rienamienas     | Auto                 | Cancean              |              |                 |              | _                         |           |           |
| 12 9            |                   | MRM             |            |             | 1                | Allidochlor                    | 1296             | 1300                  | 1294                                       |                   | 93 - 71 - 0     |                      |                      |              |                 |              |                           |           |           |
| 13 10           |                   | MRM             |            |             | 1                | Dichlobenil                    | 1358             | 1361                  | 1350                                       |                   | 1194 - 65 - 6   |                      |                      |              |                 |              |                           |           |           |
| 14 11           |                   | MRM             |            |             | 1                | EPTC                           | 1364             | 1366                  | 1361                                       |                   | 759 - 94 - 4    |                      |                      |              |                 |              |                           |           |           |
| 15 12           |                   | MRM             |            |             | 1                | Biphenyl                       | 1394             | 1396                  | 1385                                       |                   | 92 - 52 - 4     |                      |                      |              |                 |              |                           |           |           |
| 17 14           |                   | MRM             |            |             | 1                | Propamocaro<br>Meximphon-1     | 1398             | 1398                  | 1397                                       | + +               | 245/9-73-5      |                      |                      |              |                 |              |                           |           |           |
| 18 15           |                   | MRM             | -          | -           | 1                | Mevinohos-2                    | 1436             | 1437                  | 1436                                       | + +               | 7786 - 34 - 7   |                      |                      |              |                 |              |                           |           |           |
| 19 16           |                   | MRM             | -          | -           | 1                | Butylate                       | 1438             | 1439                  | 1434                                       |                   | 2008 - 41 - 5   |                      |                      |              |                 |              |                           |           |           |
| 20 17           |                   | MRM             |            |             | 1                | 3,4-Dichloroaniline            | 1443             | 1443                  | 1434                                       |                   | 95 - 76 - 1     |                      |                      |              |                 |              |                           |           |           |
| 21 18           |                   | MRM             |            |             | 1                | Chiormephos                    | 1449             | 1450                  | 1443                                       |                   | 24934 - 91 - 6  |                      |                      |              |                 |              |                           |           |           |
| 22 19           |                   | MRM             |            |             | 1                | Acephate                       | 1450             | 1451                  | 1448                                       |                   | 30560 - 19 - 1  |                      |                      |              |                 |              |                           |           | _         |
| 23 20           |                   | MRM             | -          | -           | 1                | Nitrapyrin                     | 1465             | 1465                  | 1456                                       |                   | 1929 - 82 - 4   |                      |                      |              |                 |              |                           |           | <u> </u>  |
| 24 21           |                   | MRM             | -          | -           | 1                | Etridiazole                    | 1467             | 1468                  | 1459                                       |                   | 2593 - 15 - 9   |                      |                      |              | -               |              |                           |           |           |
| 26 22           |                   | MDM             | -          |             | 1                | Matologic                      | 1466             | 1469                  | 1465                                       | + +               | 1129-41-5       |                      |                      |              | -               |              |                           |           | +         |
| 27 24           |                   | MRM             | -          | -           | 1                | Clothianidin                   | 1502             | 1503                  | 1495                                       | + +               | 210880 - 92 - 5 |                      |                      |              | -               |              |                           |           | +         |
| 28 25           |                   | MDM             | 1          | 1           | 1 1              | NJ2.4.dimathytohanytt formamid | . 1.190          | 1/90                  | 1/83                                       | 1                 | 60397 . 77 . 5  |                      |                      |              |                 |              |                           |           |           |
| • • •           | Database          | n-alkaneindex7  | Table MST  | TableView   | ۲                |                                |                  |                       |                                            |                   |                 |                      |                      |              |                 |              |                           |           |           |
| 間 (染Accesibilid | iad: es necesario | investigar      |            |             |                  |                                |                  |                       |                                            |                   |                 |                      |                      |              |                 | <b>H</b> 0   | 1 🗉                       | -         | - + 100%  |
| 2 🖿             | #                 | <i>🐗</i> 💼      | B          |             | 9 ¢              | 📅 🖾 🦉 💶                        |                  |                       |                                            |                   |                 |                      |                      |              | -               | 29°C Soleado | ^ @ <i>i</i> ∉ 4×         | ESP 7/9/2 | 022 🖵     |

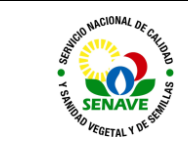

#### 5.2.14 Dar click a Create method file y darle ok sin modificar nada

| E 5-0-∓                                                                                                    |                                                                                                    |                                                                                                    | Inic. ses. 🖽 – O 🗙                                                                                |
|----------------------------------------------------------------------------------------------------|----------------------------------------------------------------------------------------------------|----------------------------------------------------------------------------------------------------|---------------------------------------------------------------------------------------------------|
| Archivo Inicio Insertar Disposició                                                                                                    | ón de página Fórmulas Datos Revisar Vista Pro                                                                                                    |                                                                                                    | A. Compartir                                                                                      |
| Provide Copiar -<br>Provide Copiar formato<br>Portapapeles 5                                                                                                    | MS - 10 - A <sup>+</sup> A <sup>+</sup> = = =   → -   ∂ Aputar tests<br>- □ - □ - △ - A - □ = = = 1 → -   ∂ Aputar tests<br>= = = 1 → -   ∂ - A - □ = = = 1 → =   □ Combinary<br>Fuente = Alineación | Dimmet         Dimmet         Dimmet< | D Autosuma * Arry Parcer y     Relienar* Ordensr y Buscer y     fibrar * seleccionar*     Edición |
|                                                                                                    | Pot 3                                                                                                    |                                                                                                    |                                                                                                   |
| Recuperación de docume.                                                                                                    |                                                                                                    | E F 1 A2 A8 A5 AT AU AV AW AX                                                                                                    | AY AZ BA BB *                                                                                     |
| Excel ha recuperado los siguientes archivos.<br>Guarde los que desee conservar.                                                                                                    | Create Method File                                                                                                    | Instrument Type TQ Series  Lang.                                                                                                    |                                                                                                   |
| TQ_SPQ2_SH-Rei-Smor F 01.0           Virtuide create de la última a           40/2022 14:51           Virtuide create la última vez           Virtuide create la última vez           Virtuide create la última vez           Virtuide create la última vez           Virtuide create la última vez           Virtuide create la última vez           Virtuide create la última vez           Virtuide create la última vez | Ref. Index for AART<br>n-aliane data the<br>Temptate Method File<br>Divide Method into                                                                                                    | MRM. SIM Parameter<br>Loop Time (MIM, SIM) 0.34 sec<br>22 Required Processing Time : R.T = 0.30 min                                                                                                    |                                                                                                   |
| Versión creada de la última a<br>6/9/2022 14:51<br>MRM.atsz (Original)                                                                                                    | 2 Serial# Type Acq. Mode ISTD G                                                                                                    | Copy         U         Scan Mode         C (N)         # OFF           Image: Scan Parameter         (KC=                                                                                                    | ion4<br>m/z = CE = Ratic = Type =                                                                 |
| 6/9/2022 13:33                                                                                                    | 10 7 Target MRM<br>84 81 Target MRM                                                                                                    | Event Time of Scan: 0.10 sec 8.03 Ref 2 204 1>88.0 24 27.52 Ref 3                                                                                                    | 185.0>63.0 22 14.69 1<br>214.1>172.1 8 1.67 2                                                     |
| TQ_SPD2_SH-Rxi-Sms (versi                                                                                                    | 182 179 Target MRM                                                                                                    | 0.16 Ref2 313.9285.9 8 29.02 Ref3                                                                                                    | 196.9>133.9 26 26.62 3                                                                            |
| Versión creada de la última a<br>7/0/2022 13-51                                                                                                    | 313 310 Target MRM                                                                                                    | Scan Range : Start m/z - End m/z 45 - 500 7.73 Ref 2 222.1>82.0 12 56.32 Ref.3                                                                                                    | 139.1>75.0 28 33.71 2                                                                             |
| TO SPD2 SH-Rei-Smisslam                                                                                                    | 376 373 Target MRM<br>993 390 Target MRM                                                                                                    | Aquisition Time: Start R.T Fnd R.T. 2 - 28 min 0.57 Ref 2 192.0-165.0 8 26.49 Ref 3                                                                                                    | 165.0>138.0 8 25.67 1                                                                             |
| 🗙 🔒 Versión creada la última vez                                                                                                    | 421 418 Target MRM                                                                                                    | 4.85 Ref.2 197,0>161.0 8 41.69 Ref.3                                                                                                    | 208.0>152.0 28 23.28 1                                                                            |
| 24/10/2016 09:33                                                                                                    | 456 453 Target MRM                                                                                                    | 6.41 Ref.2 226.1>206.1 14 69.30 Ref.3                                                                                                    | 226.1>199.1 6 32.73 1                                                                             |
|                                                                                                    | 485 482 Target MRM                                                                                                    | 8.61 Ref.2 265.0>139.0 30 16.19 Ref.3                                                                                                    | 265.0>173.0 22 15.14 3                                                                            |
| <ul> <li>(Del mittion deste gambel)</li> </ul>                                                                                                    | 2004<br>2005<br>2006<br>2008<br>2008<br>2009<br>2009<br>2009<br>2009<br>2009<br>2009                                                                                                    | Corest                                                                                                    |                                                                                                   |
| Centar                                                                                                    | Database     n-alkaneindexTable                                                                                                    | ASTableView 🕘                                                                                                    |                                                                                                   |
| Se encontraron 9 de 2000 registros 🛅 😪                                                                                                    | Accesibilidad: es necesario investigar                                                                                                    |                                                                                                    | H III + 100%                                                                                      |
| ा २ म 💼 🛷                                                                                                    | 💼 🎟 🗮 🔝 🌻 🏛 🦉                                                                                                    |                                                                                                    | 29°C Soleado ^ @ // 413<br>7/9/2022                                                               |

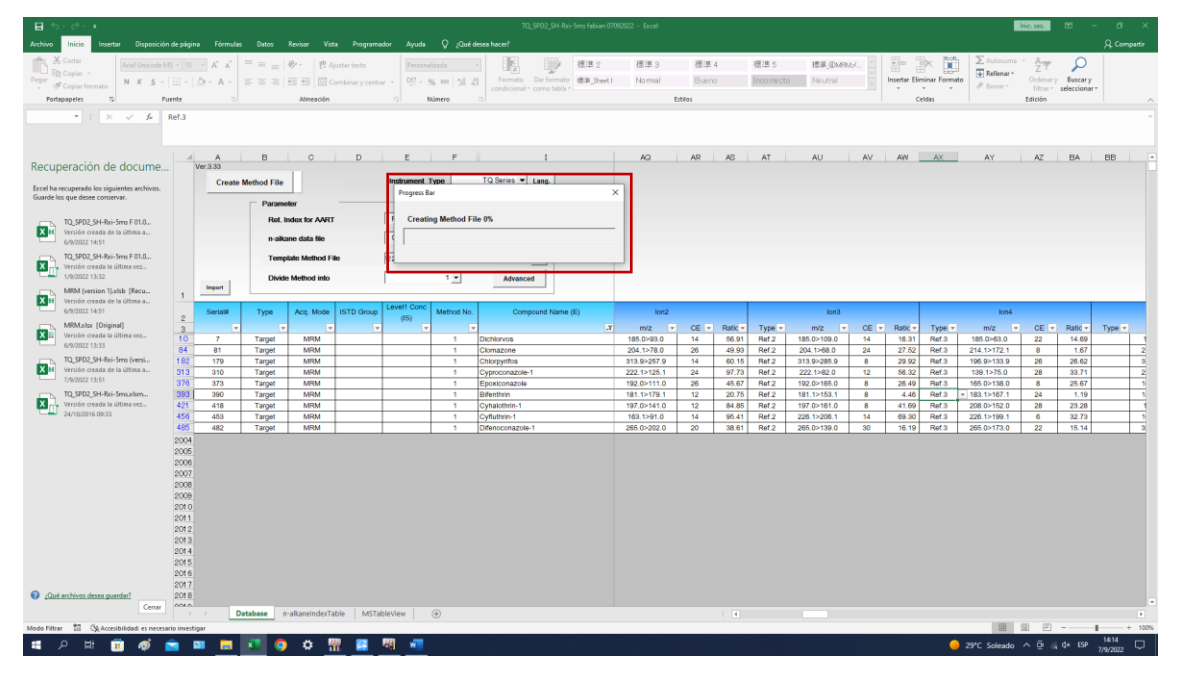

# 5.2.15 Guardar en la carpeta Método Multiresiduos , y la carpeta donde se guardó anterjormente.

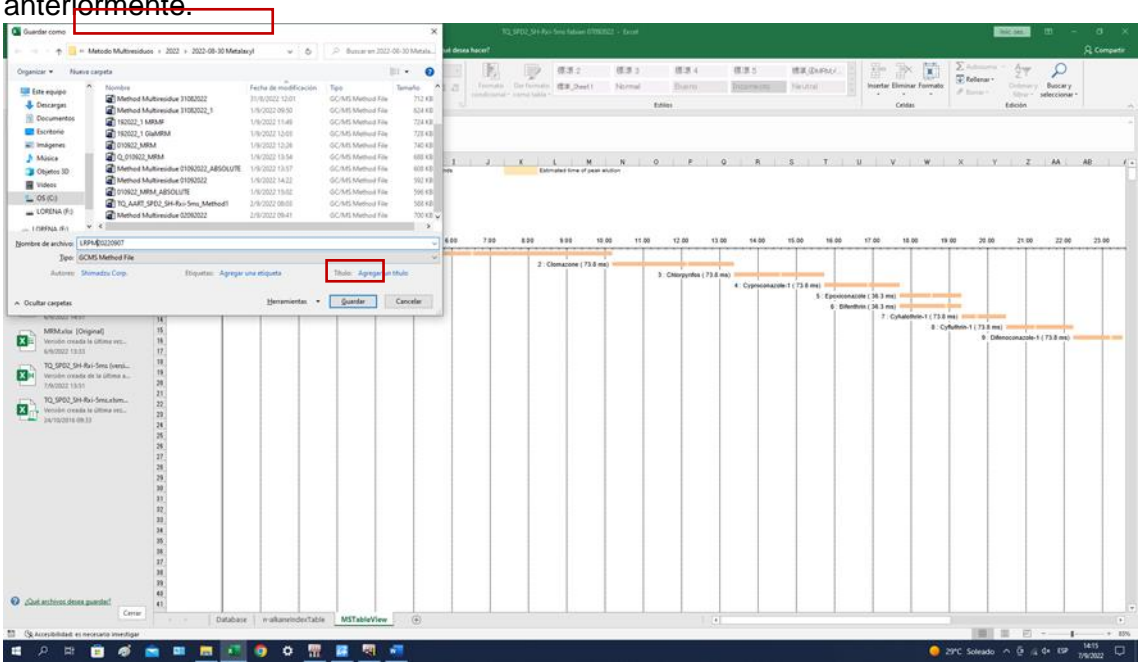

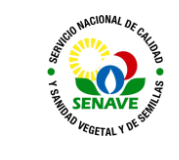

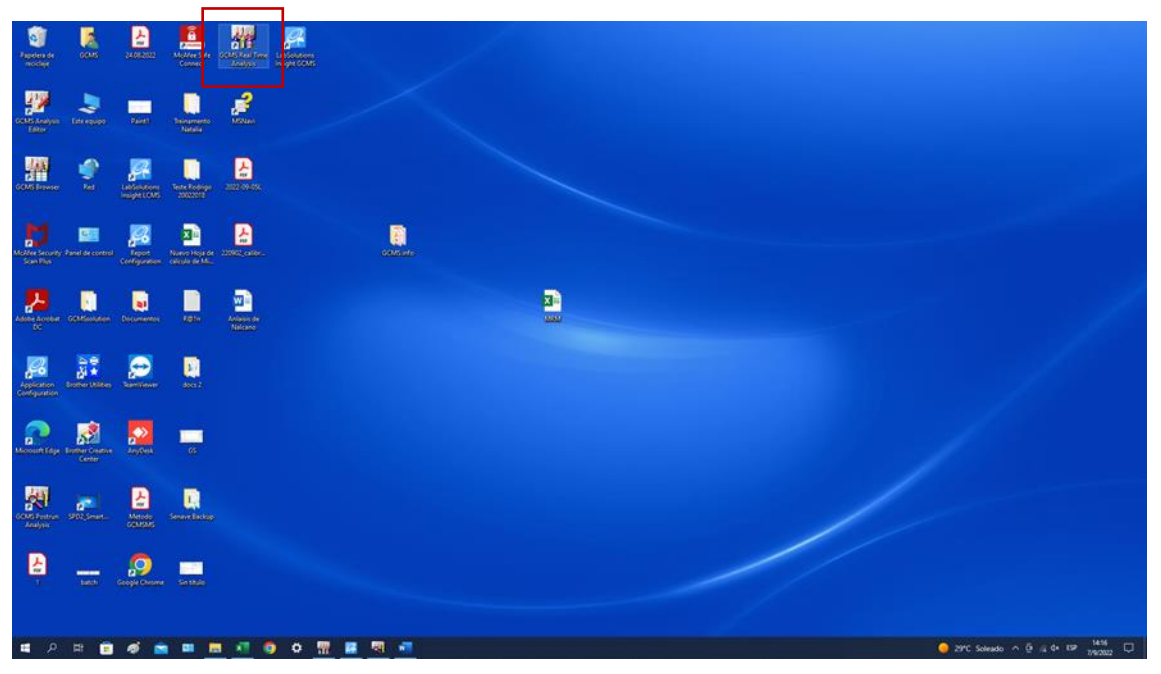

### 5.2.15 Una vez terminado el proceso seleccionar GCMS Real Time Analysis

5.2.16 Seleccionar la carpeta donde se guardo el Archivo

| 🌌 File Edit           | View Instrument Batch Tools Window Help                                                                                                    |                 |                                                                        |                |                         |                 |                  |                              | - 0 ×              |
|-----------------------|----------------------------------------------------------------------------------------------------|-----------------|------------------------------------------------------------------------|----------------|-------------------------|-----------------|------------------|------------------------------|--------------------|
| D 😂 🖬                 |                                                                                                    | 2               | ► II II                                                                |                |                         |                 |                  |                              |                    |
| X                     | Data Evolution - Mathead                                                                                                    |                 |                                                                        |                |                         |                 |                  |                              |                    |
| Batch                 | Pointin:                                                                                                    | Project/Folder  | CMSwshtinn\Data\Project1\Metrode.Mitmasid.uni\2022.2209<br>) Selection | 07 × astrain   | Ty Method File          |                 | Data File        | ni Volume   Report Out   Rep | GC Ready           |
| <b>*</b>              | \2022\2022-08-30 Metalaul                                                                                                    | testing 1       |                                                                        | DT DT          | Method Multiresidue     | 20220907ab.qpm  | Mix 8/8025_1 apd | 1 Privi                      | MS Ready           |
|                       | -                                                                                                    | LOOK IN:        | Characteristication to an an an agent in Metodo Multiteriduos (2022)   | Close OT       | Method Multiresidue     | 20220307ab gem  | Mix 0.01_0 qpd   | 1 Privi                      |                    |
| 100                   | Method Multiresidue MRM SENAVE                                                                                                    |                 | Capacitación                                                           | New Folder     |                         |                 |                  |                              |                    |
| <b>.</b>              | Method Multiresidue 30082022                                                                                                    |                 | Metodo Multiresiduos                                                   | Help           |                         |                 |                  |                              | Flow               |
| Settings              | Method Metalaxyl                                                                                                    |                 | · 01-11-2021                                                           |                |                         |                 |                  |                              | 54 30              |
| (dec)                 | Method Multiresidue 31082022                                                                                                    |                 | 06.07.2022                                                             |                |                         |                 |                  |                              | Split/valve (Lpen) |
|                       | 192022_1 MRMF                                                                                                    |                 | 07.03.2022                                                             |                |                         |                 |                  |                              | Tenomature         |
|                       | 192022_1 GlaMRM                                                                                                    |                 | 16.07.2022<br>(a) 2021                                                 |                |                         |                 |                  |                              | 250 50 300         |
|                       | C 010922_MRM                                                                                                    |                 |                                                                        |                |                         |                 |                  |                              | SPL1 Oven I/F      |
| Stat                  | Method Multiresidue 01092022_ABSOLUTE                                                                                                    |                 | 09.08.2022                                                             |                |                         |                 |                  |                              | 260                |
|                       | Method Multiresidue 01092022                                                                                                    |                 | 18.08.2022                                                             |                |                         |                 |                  |                              | Tonsic             |
| Paure/                | TO AART SPD2 SH-Rui-Sms Method1                                                                                                    |                 | 2022.08.24                                                             |                |                         |                 |                  |                              | Vacuum             |
| Restart               | Method Multiresidue 02092022                                                                                                    |                 | - 2022.08.25                                                           |                |                         |                 |                  |                              | LVac. H.Vac.       |
|                       | @LRPM20220907                                                                                                    |                 | 2022.08.26_                                                            |                |                         |                 |                  |                              | Ionization Mode    |
| Stop                  |                                                                                                    |                 | 2022.08.26_                                                            |                |                         |                 |                  |                              | E1                 |
| 1                     |                                                                                                    |                 | 6-8 2022-08-30 Metalaxyl                                               |                |                         |                 |                  |                              | GC Consumables     |
| <b>1</b>              |                                                                                                    |                 | 2000 2022                                                              |                |                         |                 |                  |                              |                    |
| Method<br>Development |                                                                                                    |                 | 22.06.2022                                                             |                |                         |                 |                  |                              | MS Consumables     |
| ~                     |                                                                                                    |                 |                                                                        |                |                         |                 |                  |                              | (m) (m) (A)        |
| <b>~</b>              |                                                                                                    |                 |                                                                        |                |                         |                 |                  |                              |                    |
| Guide                 |                                                                                                    |                 |                                                                        |                |                         |                 |                  |                              | Detal              |
|                       |                                                                                                    |                 |                                                                        |                |                         |                 |                  |                              | 2                  |
|                       |                                                                                                    |                 |                                                                        |                |                         |                 |                  |                              | ~                  |
|                       | Constant of the second second se                                                                                                    |                 |                                                                        |                |                         |                 |                  |                              |                    |
|                       | Description :                                                                                                    |                 |                                                                        |                |                         |                 |                  |                              |                    |
|                       |                                                                                                    |                 |                                                                        |                |                         |                 |                  |                              |                    |
|                       |                                                                                                    |                 |                                                                        |                |                         |                 |                  |                              |                    |
|                       |                                                                                                    |                 |                                                                        |                |                         |                 |                  |                              |                    |
|                       |                                                                                                    |                 |                                                                        |                |                         |                 |                  |                              |                    |
|                       |                                                                                                    |                 |                                                                        |                |                         |                 |                  |                              |                    |
|                       |                                                                                                    |                 |                                                                        |                |                         |                 |                  |                              |                    |
|                       |                                                                                                    |                 |                                                                        |                |                         |                 |                  |                              |                    |
|                       |                                                                                                    | <               |                                                                        |                |                         |                 |                  | >                            |                    |
|                       | <u>n</u> in <u>n</u> in <u>n</u> <u>n</u> in <u>n</u> in <u>n</u> in <u>n</u> in <u>n</u> in <u>n</u> in <u>n</u> in <u>n</u> in <u>n</u> in <u>n</u> in <u>n</u> <u>n</u> <u>n</u> <u>n</u> n <u>n</u> <u>n</u> <u>n</u> n <u>n</u> <u>n</u> n <u>n</u> <u>n</u> n <u>n</u> n <u>n</u> n <u>n</u> n <u>n</u> n <u>n</u> n <u>n</u> n <u>n</u> n n <u>n</u> n n <u>n</u> n n n n | Acquin          | etton 🌽 Batch Table                                                    |                |                         |                 |                  |                              |                    |
| ×.                    | Message Sk                                                                                                    | bMessage        | Date Time 0                                                            | Code User Name | Application Name        | Instrument Name | PC Name          | 1                            | ^                  |
| CAR1 inset co         | unter warning. [W5007]                                                                                                    | -               | 7/9/2022 13:26:55 0                                                    | x111e Admin    | GCMS Real Time Analysis | GC2030          | PC-1             |                              |                    |
| End Batch Proc        | ressing (Data Acquisition) C:\GCMSsolution\Data\P                                                                                                    | nject1 Metodo M | utresiduos/2022\ 7/9/2022 13:58:28 0                                   | x1302 Admin    | GCMS Real Time Analysis | GC2030          | PC-1             |                              | ¥                  |
| Mess Mess             | age (LogFile /                                                                                                    |                 |                                                                        | <              |                         |                 |                  |                              | >                  |
| Ready                 |                                                                                                    | -               |                                                                        |                |                         |                 |                  |                              | NUM                |
| <b>е</b> Р            | a: 💼 🛷 🚬 🛤 🗖                                                                                                    |                 | 9 <del>8</del> <u>8</u> <u>8</u> <u>8</u>                              |                |                         |                 |                  | 29°C Soleado ∧ @ // 4×       | ESP 7/9/2022       |

5.2.17 Dar Click a Method y Quantitative Parameters

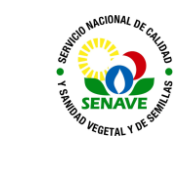

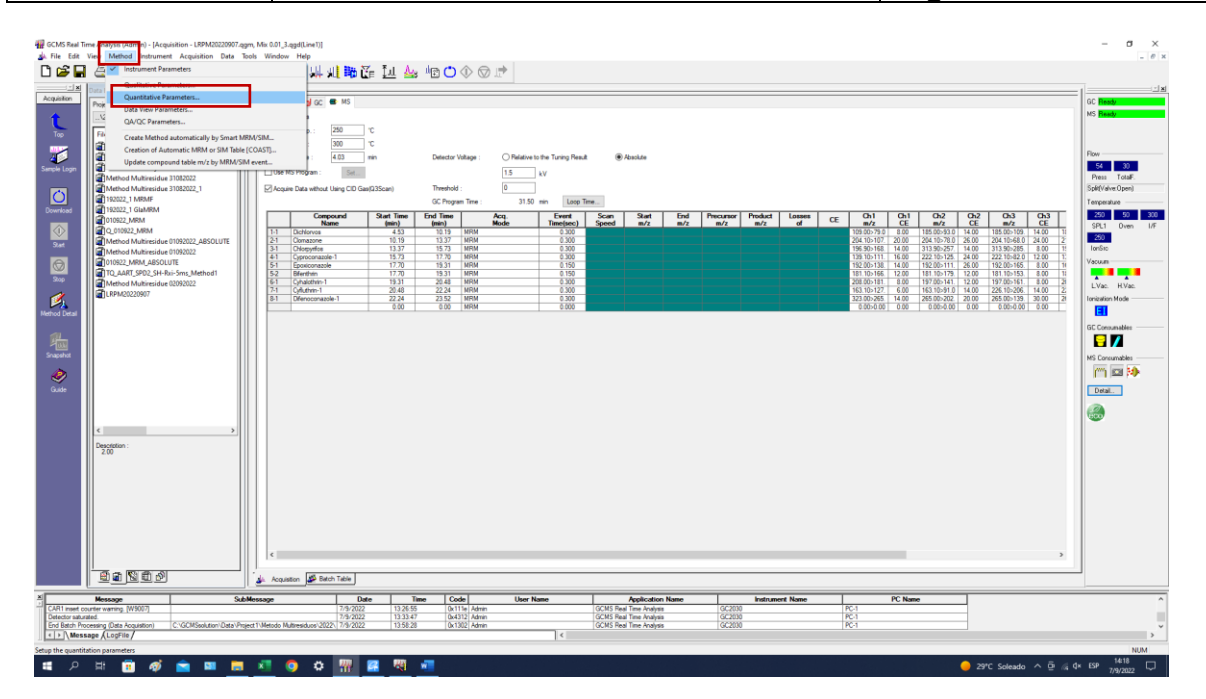

5.2.18 Seleccionar **MS**, luego Compound **Table** y verificar que el número de eventos en la tabla corresponda a el de la Tabla **dar aceptar**.

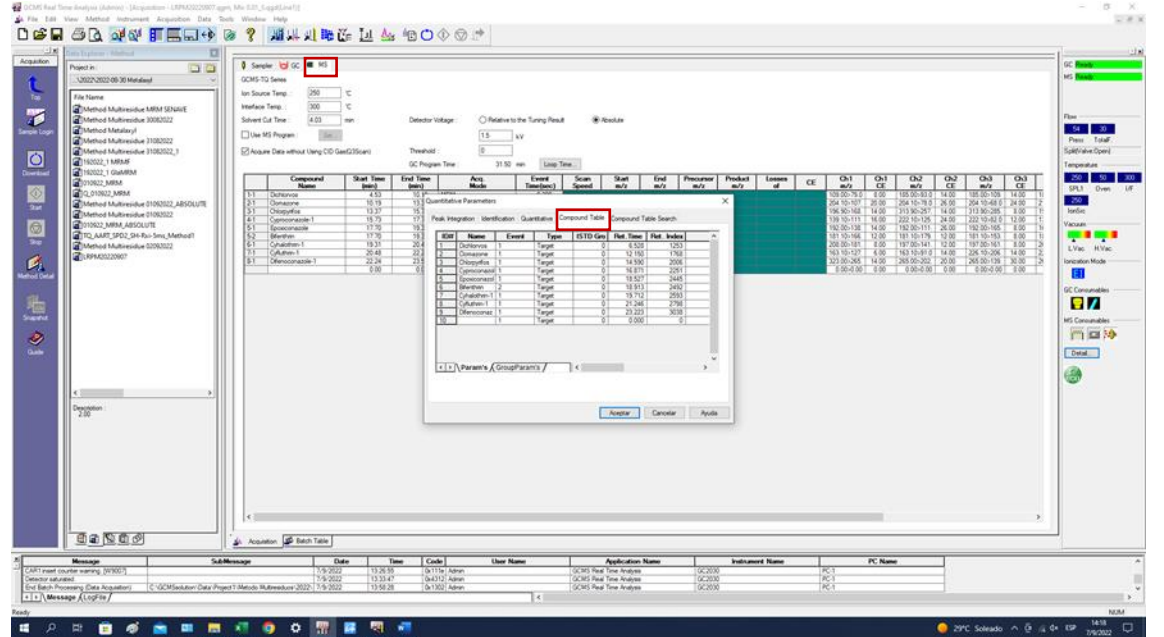

5.2.19 Una vez culminado se procede a realizar el mix de los activos que se desea determinar y se realiza una curva de calibrado con las concentraciones que se desea leer, hacer correr la concentración más elevada y verificar los picos de cada activo y que se encuentren en el tiempo de retención que le corresponde. Una vez verificado los picos proceder a leer el punto más bajo de la curva y verificar que los picos de cada activo se encuentren en el tiempo de retención que corresponda. Si no se obtienen resultados buenos se procede a la modificación del método variando algunas condiciones como el tiempo de evento y el voltaje

Una Vez culminado las verificaciones proceder a realizar la lectura de rutina

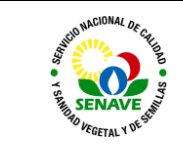

### 6. CONTROL DE CAMBIOS

| ltem | Página | Cambios |
|------|--------|---------|
|      |        |         |

### 7. DOCUMENTOS

| Nombre del<br>Documento                                  | Código       | Área de<br>archivo  | Respons<br>able | Tiempo de<br>retención por<br>dependencia | Disposición<br>Final |
|----------------------------------------------------------|--------------|---------------------|-----------------|-------------------------------------------|----------------------|
| Ficha de<br>equipos                                      | FOR-DL-006   | Sala de<br>archivos | UMEL            | <u>5 años</u>                             | <u>Eliminación</u>   |
| Registro de<br>Verificaciones<br>diarias del GC<br>MS/MS | FOR-LRPM-117 | Sala de<br>archivos | Técnicos        | <u>5 años</u>                             | <u>Eliminación</u>   |
| Plan de<br>Mantenimiento                                 | FOR-DL-004   | Sala de<br>archivos | UMEL            | <u>5 años</u>                             | <u>Eliminación</u>   |

### 8. ANEXOS

NO APLICA